### SOFTWARE SETUP: MANAGEMENT COMPUTER @

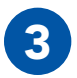

Plug the other end of the standard RJ45 Ethernet cable into an **Ethernet port** on the Management Computer.

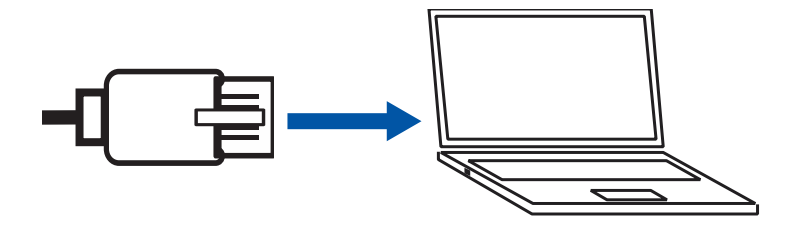

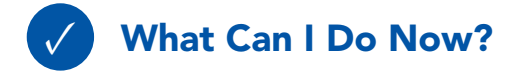

Connect an MPU5 to a computer for configuration

**NO NDA REQUIRED** 

The export and/or the release of certain products, technology and software to non-US persons might be subject to export restrictions. Please refer to the US export laws & regulations for details. 03EN073 Rev. M PAGE 51 OF 176 © 2010 - 2020 Persistent Systems, LLC – All Rights Reserved

### **SOFTWARE SETUP: WEB MANAGEMENT INTERFACE**

### Section C: Accessing the Web Management Interface

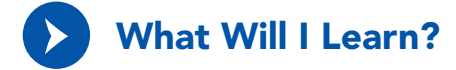

▶ How to access the Web Management Interface to configure the MPU5

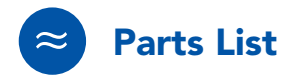

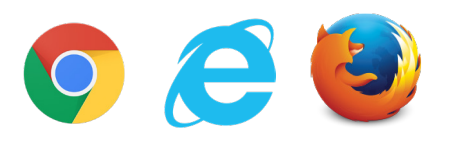

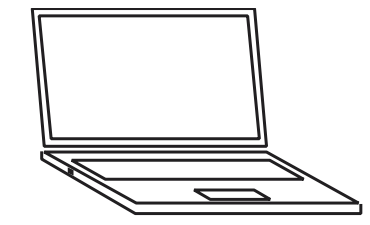

Web Browser (Internet Explorer 7+, Firefox 3+, or Chrome Management Computer with properly configured IP address and subnet mask & Ethernet Port

PAGE 52 OF 176 03EN073 Rev. M

© 2010 - 2020 Persistent Systems, LLC - All Rights Reserved

### SOFTWARE SETUP: WEB MANAGEMENT INTERFACE @

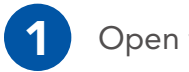

Open the web browser

2

In the address bar, type **https://10.3.1.254** then press the **Enter** key.

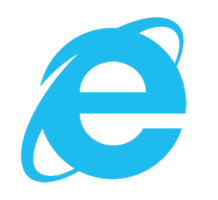

Microsoft Internet Explorer 7+

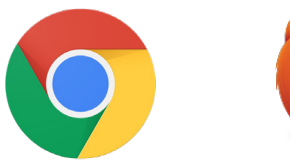

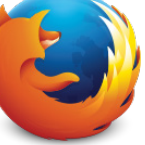

Google Chrome Mozilla Firefox 3+

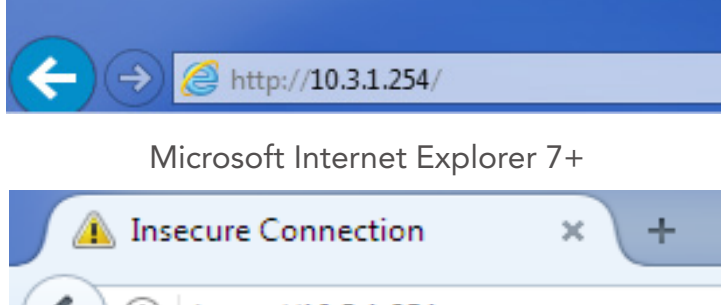

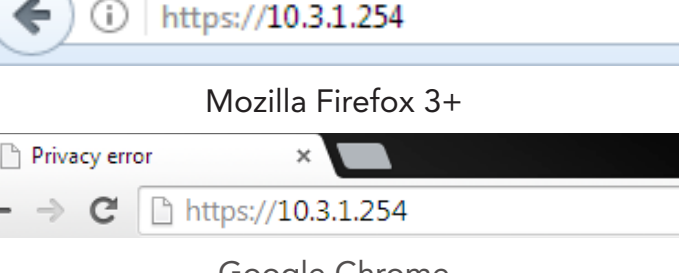

Google Chrome

#### **NO NDA REQUIRED**

The export and/or the release of certain products, technology and software to non-US persons might be subject to export restrictions. Please refer to the US export laws & regulations for details.

03EN073 Rev. M PAGE 53 OF 176

### **SOFTWARE SETUP: WEB MANAGEMENT INTERFACE**

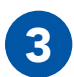

The web browser will ask you to accept a security certificate.

### In Internet Explorer:

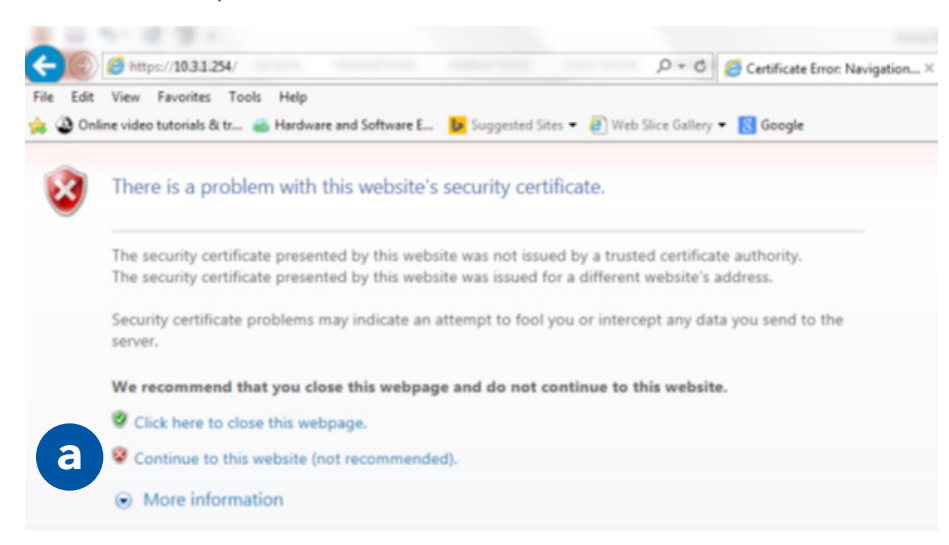

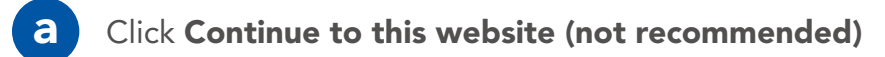

PAGE 54 OF 176 03EN073 Rev. M

**NO NDA REQUIRED** 

© 2010 - 2020 Persistent Systems, LLC – All Rights Reserved

### SOFTWARE SETUP: WEB MANAGEMENT INTERFACE &

In Firefox:

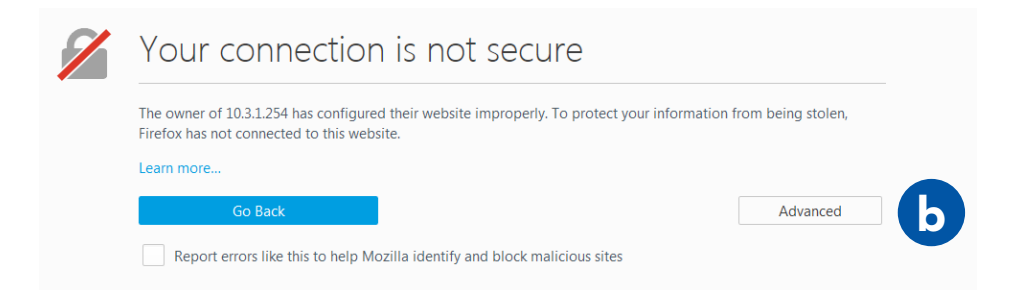

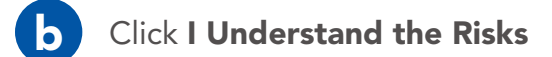

**NO NDA REQUIRED** 

The export and/or the release of certain products, technology and software to non-US persons might be subject to export restrictions. Please refer to the US export laws & regulations for details. 03EN073 Rev. M PAGE 55 OF 176

### **SOFTWARE SETUP: WEB MANAGEMENT INTERFACE**

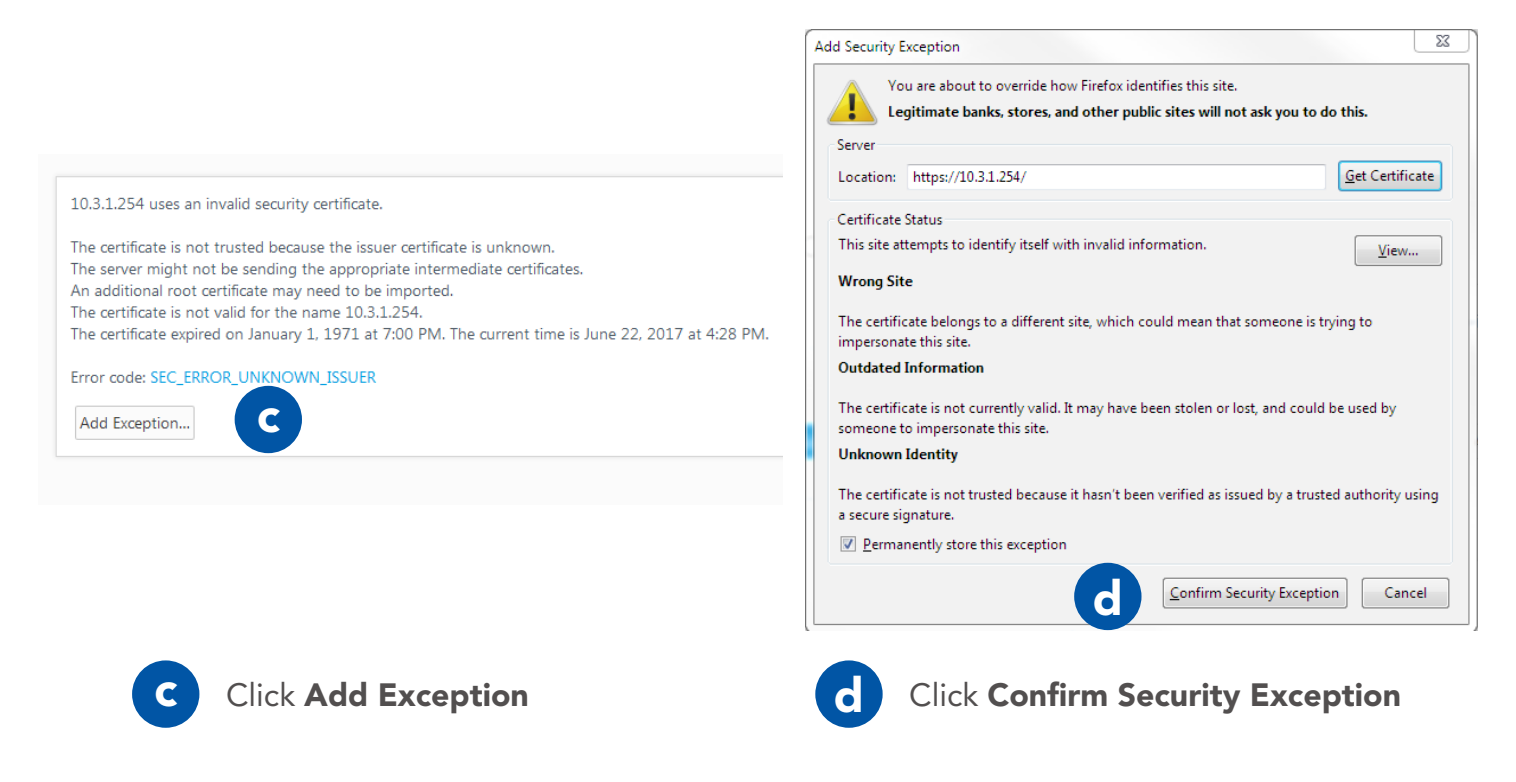

PAGE 56 OF 176 03EN073 Rev. M © 2010 - 2020 Persistent Systems, LLC – All Rights Reserved **NO NDA REQUIRED** 

### SOFTWARE SETUP: WEB MANAGEMENT INTERFACE &

### In Chrome:

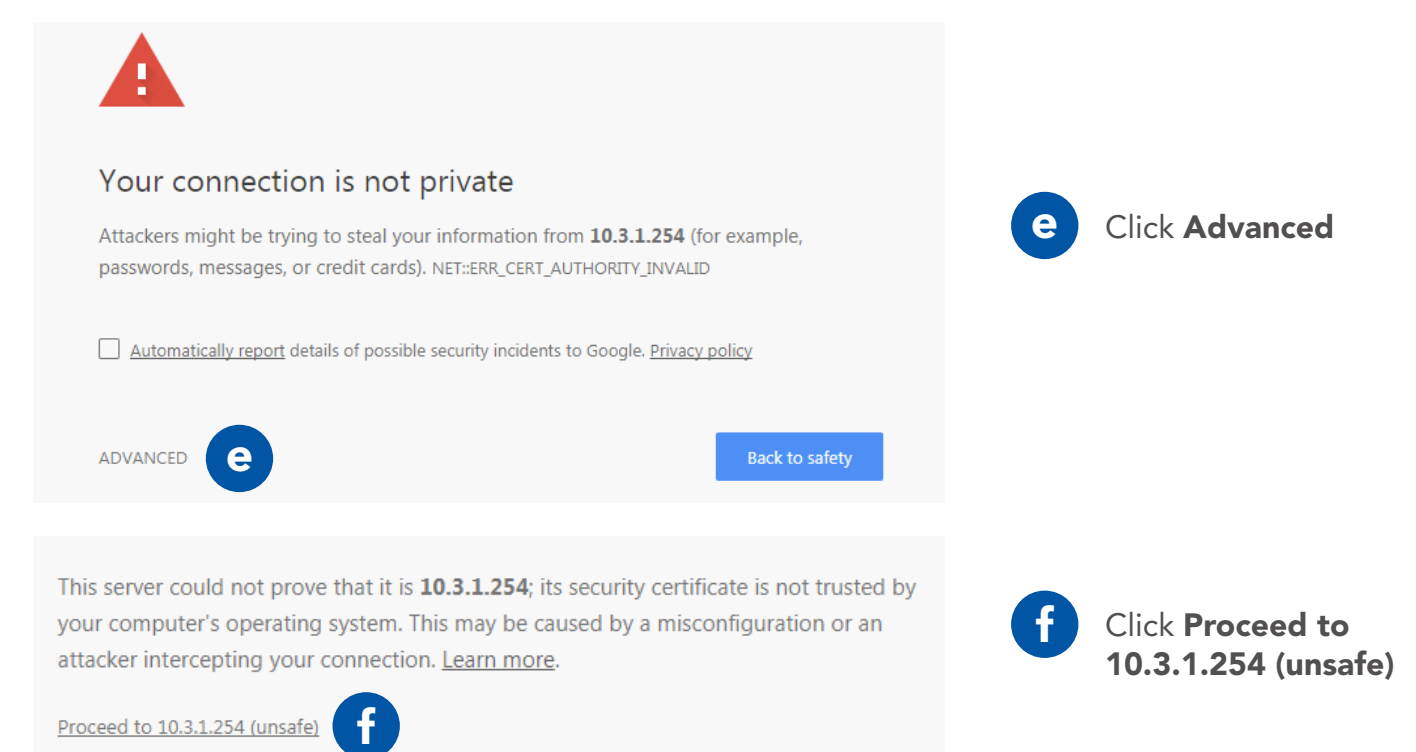

### **SOFTWARE SETUP: WEB MANAGEMENT INTERFACE**

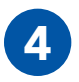

Wait for the Web Management Interface page to load

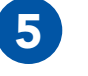

In the **Management** password field, type password

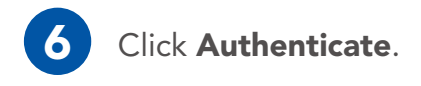

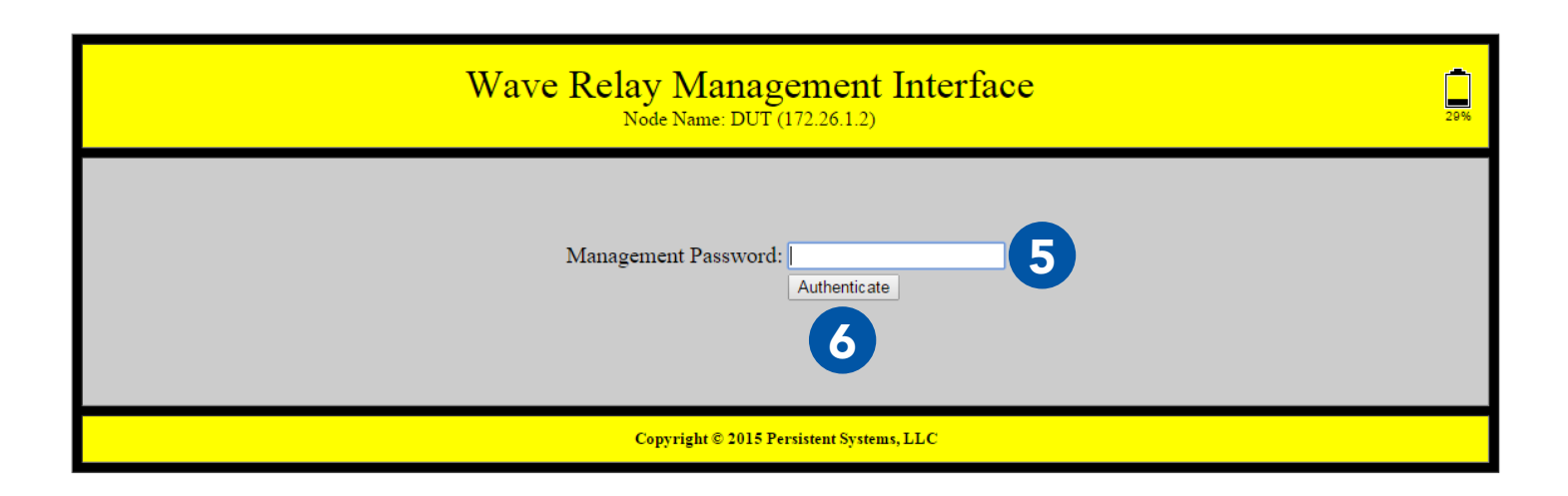

PAGE 58 OF 176 03EN073 Rev. M

#### **NO NDA REQUIRED**

© 2010 - 2020 Persistent Systems, LLC – All Rights Reserved

### SOFTWARE SETUP: WEB MANAGEMENT INTERFACE 69

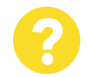

# Why does the Security Exception Page or the Web Management Interface page not load?

- Verify that you configured the Management Computer IP address and subnet mask properly.
- Ensure that all cables are connected properly
- 3 Ensure that you are accessing the correct management IP address (10.3.1.254).

- Ensure that you are using a compatible web browser.
- 5 Reboot the node.

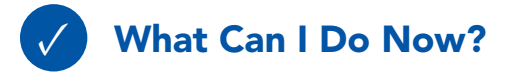

Access the Web Management Interface for any node you connect to your computer.

**NO NDA REQUIRED** 

The export and/or the release of certain products, technology and software to non-US persons might be subject to export restrictions. Please refer to the US export laws & regulations for details. 03EN073 Rev. M PAGE 59 OF 176 © 2010 - 2020 Persistent Systems, LLC – All Rights Reserved

### **SOFTWARE SETUP: SECURITY KEY**

### Section D: Basic Network Setup

### **Security Key**

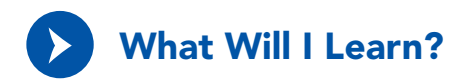

How to set the security key and crypto mode on an MPU5

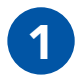

Click the **Security** tab.

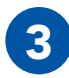

In the **Crypto Mode** drop down menu, select the desired **Crypto Mode**.

**Note:** All nodes must have the same Crypto Mode in order to communicate.

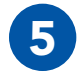

**Copy** and **paste** the security key to a text file in a secure place on the Management Computer.

PAGE 60 OF 176 03EN073 Rev. M

© 2010 - 2020 Persistent Systems, LLC – All Rights Reserved

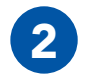

In the **Set Key** section, locate the **Update** drop down menu. Select **Node**.

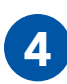

In the **Enter key** field, type the desired security key or click the **Generate** button to generate a random key.

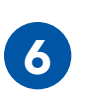

Click the **Set** button to set the key for the node.

**NO NDA REQUIRED** 

| <u>Node Status</u>                           | Node Configuration                           | <u>Network Status</u>   | twork Status <u>Network Configuration</u> |  |  |  |
|----------------------------------------------|----------------------------------------------|-------------------------|-------------------------------------------|--|--|--|
| Security                                     |                                              |                         |                                           |  |  |  |
| Status<br>Operational<br>Display Key         |                                              |                         |                                           |  |  |  |
| Set Key                                      | 0                                            |                         |                                           |  |  |  |
| Update: Noc<br>Crypto Mode Rec<br>Enter key: | ommended: 256-bit AES-CTR with HM            | IAC-SHA-256 (Suite-B) ▼ | 3                                         |  |  |  |
| Random key: Ger                              | (in hex with optional whitespace b<br>nerate | between bytes)          | A                                         |  |  |  |

**NO NDA REQUIRED** 

03EN073 Rev. M PAGE 61 OF 176

### **SOFTWARE SETUP: SECURITY KEY**

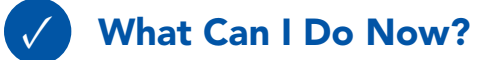

- Set or change the security key and crypto mode for a single node
- Generate a random security key
- Save a security key in a text file to copy to other nodes

### **Assigning IP Address and Interface Names**

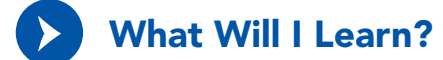

How to set and change the Node Name and IP Address of a node

NO NDA REOUIRED

### SOFTWARE SETUP: ASSIGNING IP ADDRESS AND INTERFACE NAMES @

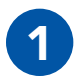

Click the **Node Configuration** tab.

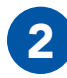

Click the **Node Configuratio**n button.

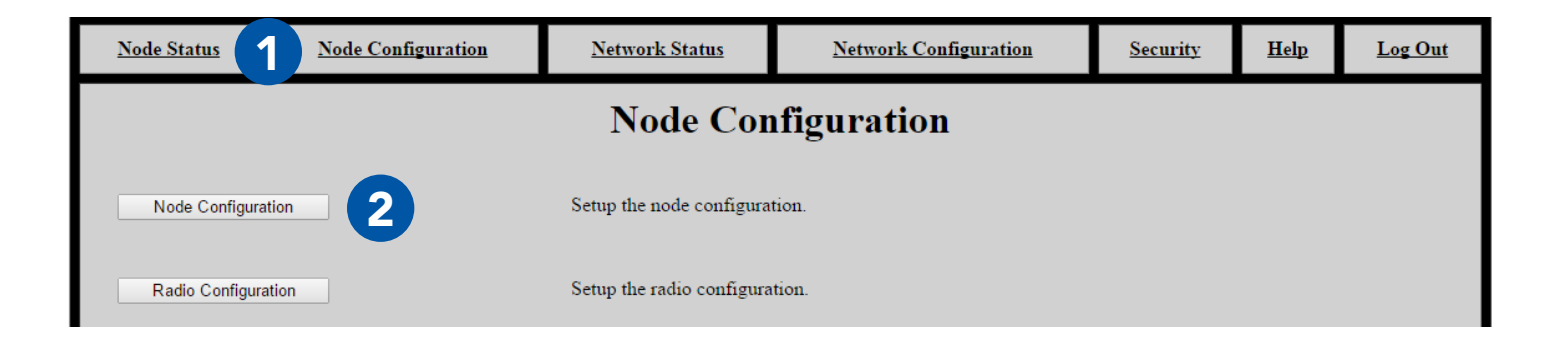

03EN073 Rev. M PAGE 63 OF 176

### **SOFTWARE SETUP: ASSIGNING IP ADDRESS AND INTERFACE NAMES**

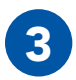

In the **Management** section, find the **Node Name** field and enter the desired Node Name.

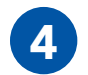

In the **IP Address** field, enter the desired IP Address.

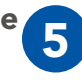

Enter a **Netmask** and **Gateway**, if required. Otherwise, **check** the **Factory Default** box.

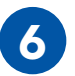

Scroll to the bottom of the page and click the **Save & Reconfigure Unit** button.

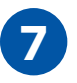

Wait for the page to reload.

|   | Node Configuration |               |  |                 |  |  |  |  |  |
|---|--------------------|---------------|--|-----------------|--|--|--|--|--|
|   | Hide Advance       | d Fields      |  |                 |  |  |  |  |  |
| 3 | —Manageme          | nt            |  |                 |  |  |  |  |  |
|   | Unit Name          | Wave 91       |  | Factory Default |  |  |  |  |  |
| 4 | IP Address         | 172.26.5.91   |  | Factory Default |  |  |  |  |  |
|   | Netmask            | 255.255.192.0 |  | Factory Default |  |  |  |  |  |
|   | Gateway            | 172.26.63.254 |  | Factory Default |  |  |  |  |  |

PAGE 64 OF 176 03EN073 Rev. M

**NO NDA REQUIRED** 

© 2010 - 2020 Persistent Systems, LLC – All Rights Reserved

### SOFTWARE SETUP: REBOOTING AN INDIVIDUAL NODE 69

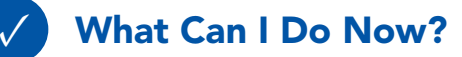

- Access the Node Configuration page for an individual node
- Set the Node Name and IP Address of a node to fit the node into your IP scheme and identify the node in status functions

### **Rebooting an Individual Node**

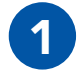

Log into the node.

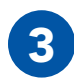

Scroll down and click the **Reboot Node** button.

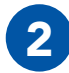

Click the **Node Configuration** tab.

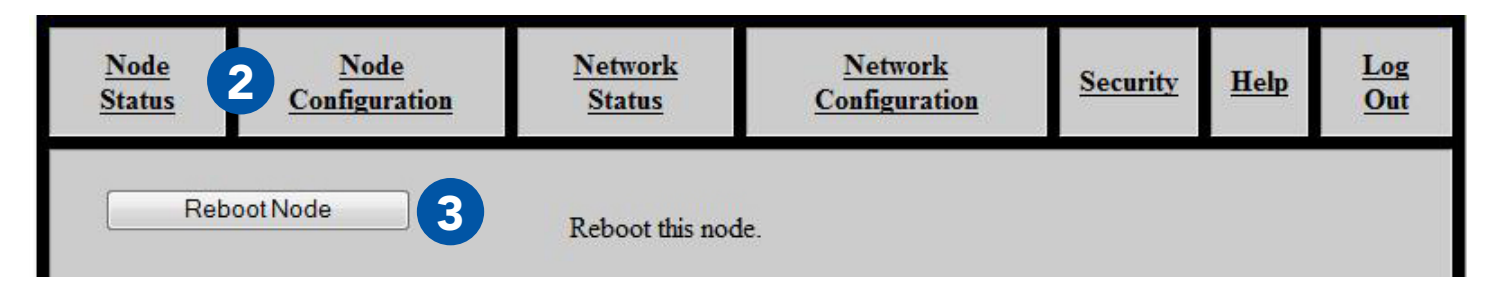

#### NO NDA REQUIRED

03EN073 Rev. M PAGE 65 OF 176

The export and/or the release of certain products, technology and software to non-US persons might be subject to export restrictions. Please refer to the US export laws & regulations for details.

## **SOFTWARE SETUP: NETWORK NODE LIST**

# **Network Node List**

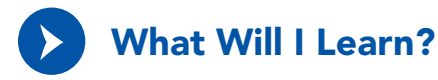

- How to add and remove nodes from the Management Node List
- How to push the Management Node List to all nodes in your network

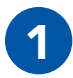

Click the Network Configuration tab.

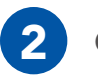

Click Network Node List.

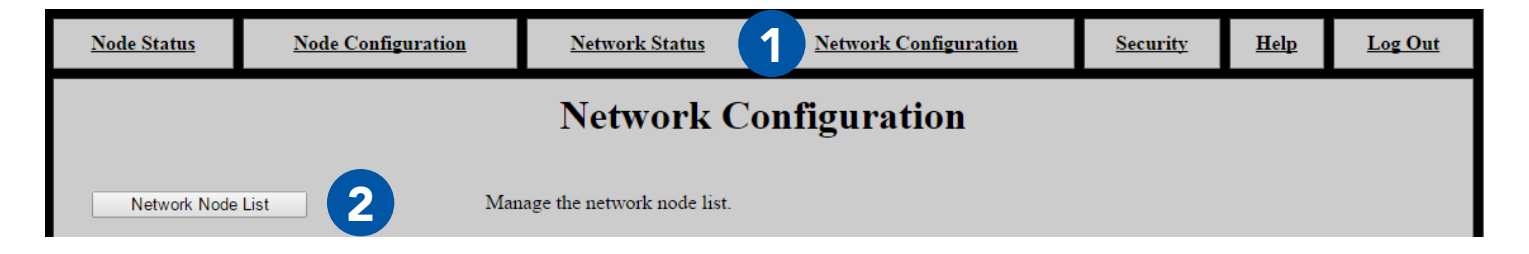

PAGE 66 OF 176 03EN073 Rev. M

**NO NDA REQUIRED** 

© 2010 - 2020 Persistent Systems, LLC – All Rights Reserved

# SOFTWARE SETUP: NETWORK NODE LIST @

The **Network Node List** creates a list of nodes for **Network Status** and **Network Configuration** functions. Those functions will **ONLY** operate on nodes that are in the Network Node List.

### Adding Nodes to the Network Node List

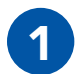

Ensure that all your nodes are powered on and that you have configured their IP addresses and node names. These will appear in the **Other Nodes on Network** box.

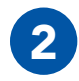

Click **Refresh** if all nodes do not appear.

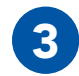

Click **All** to add all nodes in the box to the Network Node List. Alternatively, select one or more nodes and click **Selected IPs** to add those nodes to the Network Node List. Hold the **shift** key or **ctrl** key while clicking to select multiple nodes.

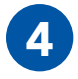

Nodes can be added manually as well. Enter a comma separated list of all IP addresses to add in the **Manually Add IP(s)** box, then click **Add**.

| Other Nodes     | on N                         | etwork ——— |  |  |  |  |  |
|-----------------|------------------------------|------------|--|--|--|--|--|
| Refresh         |                              |            |  |  |  |  |  |
| Add to Manag    | ed No                        | ode List   |  |  |  |  |  |
| Selected IPs    | Selected IPs All Clear Nodes |            |  |  |  |  |  |
| 172.26.1.2 - DU | JT                           |            |  |  |  |  |  |
| 172.26.1.1 - GC | DLDEN                        | v →        |  |  |  |  |  |
|                 |                              |            |  |  |  |  |  |

| - Manually Add IP(s)-  |     |
|------------------------|-----|
|                        | Add |
| (comma separated list) |     |

### **SOFTWARE SETUP: NETWORK NODE LIST**

### Managing the Network Node List

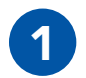

After you add nodes to the Network Node List, they will appear in the box on the left of the page.

Use the **Up**, **Down**, **Remove**, **Clear All**, and **Sort** buttons to reorder or delete nodes from the Network Node List.

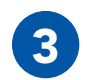

2

Click **Push Management List to Network** to copy the Network Node List to all the nodes in the Network Node List. This will ensure that Network Status and Network Configuration functions will work properly on all nodes in the network. Management Node List

 Push Management List to Network

 Up
 Down

 Remove
 Clear All

 Sort

 172.26.1.4 - Wave 2

**Note:** ensure that all nodes are turned on and have the same RF settings (i.e. they are able to be contacted). If nodes are not able to be contacted, they will not receive the Network Node List.

**Note:** remember to add new nodes to the Network Node List when you are expanding your network.

PAGE 68 OF 176 03EN073 Rev. M © 2010 - 2020 Persistent Systems, LLC – All Rights Reserved

### SOFTWARE SETUP: NETWORK NODE LIST @

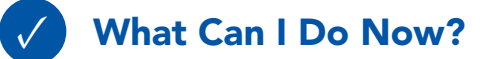

- Add new nodes to the Network Node List
- Remove nodes from the Network Node List
- Synchronize the Network Node List between all nodes on your network

### **STESTING CONNECTIVITY: NEIGHBOR NODE STATUS**

### Part III: Testing Connectivity

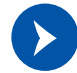

# What Will I Learn?

- ► How to tell if nodes are connected
- How to see the connection strength between Neighbor Nodes
  - Neighbor Nodes are nodes connected without hops through other nodes
- How to test bandwidth between nodes

## **Check Neighbor Node Status**

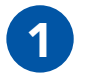

Click the **Network Status** tab.

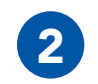

Click the **Neighbor Status** button.

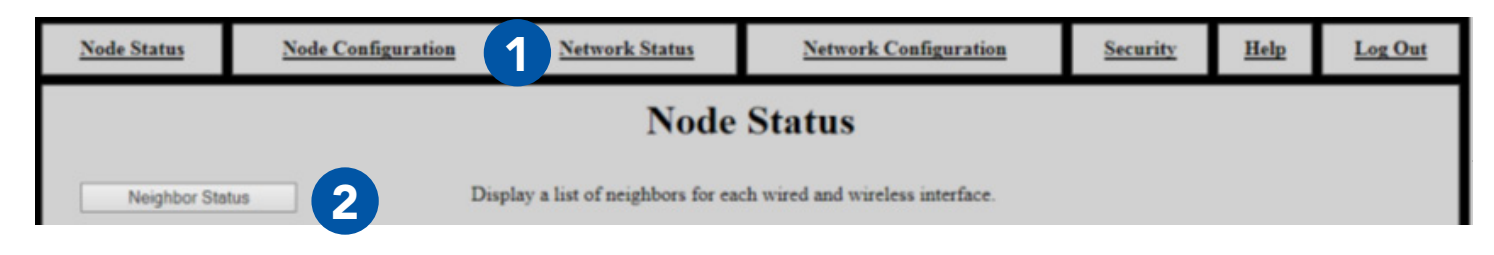

PAGE 70 OF 176 03EN073 Rev. M

NO NDA REQUIRED

### **TESTING CONNECTIVITY: NEIGHBOR NODE STATUS**

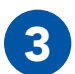

Verify that all nodes are communicating with the network.

#### Neighbor SNR

| Interface                    | Neighbor                                                 | Receive SNR |  |  |  |
|------------------------------|----------------------------------------------------------|-------------|--|--|--|
| Radio 3                      | 13-A window ( <u>172.26.6.50</u> ) - Radio 3             | 6.79        |  |  |  |
| Radio 3                      | 2-B lunchroom window ( <u>172.26.6.40</u> ) - Radio 4    | 24.87       |  |  |  |
| Radio 3                      | 2-B mainroom window ( <u>172.26.6.70</u> ) - Radio 3     | 46.27       |  |  |  |
| Radio 3                      | 2-D DH desk (Reciever) ( <u>172.26.0.121</u> ) - Radio 1 | 30.83       |  |  |  |
| Radio 3                      | 2-E JH_EL desk ( <u>172.26.0.145</u> ) - Radio 1         | 45.53       |  |  |  |
|                              |                                                          |             |  |  |  |
| Return to Menu MANET Monitor |                                                          |             |  |  |  |

#### Notes:

- This table only displays Neighbor Nodes (nodes directly connected without hops through other nodes. If you spread nodes apart, they may disappear from the Neighbor Nodes Status page when they become connected via a hop.
  - ► The Neighbor Nodes status page displays:
  - Node Names
  - IP Addresses
  - Receive Signal-to-Noise Ratio (SNR) between nodes

#### NO NDA REQUIRED

The export and/or the release of certain products, technology and software to non-US persons might be subject to export restrictions. Please refer to the US export laws & regulations for details.

03EN073 Rev. M PAGE 71 OF 176 © 2010 - 2020 Persistent Systems, LLC – All Rights Reserved

### **STESTING CONNECTIVITY: THROUGHPUT TEST**

### Perform a Throughput Test

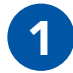

Click the **Node Status** tab.

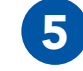

**Check** or **uncheck** the **Upload only test** box. If this box is checked, only upload speed to the destination node will be tested.

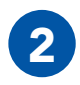

Click the **Bandwidth Test** button.

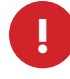

**WARNING!:** During long duration tests, data will continue to be sent for the full specified duration even if a different data flow is started or the web browser is exited.

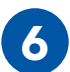

Click **Run Test** and wait for the test to complete.

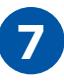

The page will display the upload speed to and download speed from the destination node.

\_ . T

NO NDA REQUIRED

The export and/or the release of certain products, technology and software to non-US persons might be subject to export restrictions. Please refer to the US export laws & regulations for details.

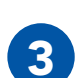

Select a **destination node** for the throughput test from the **Destination** drop-down menu. This menu is populated from the Node List.

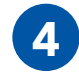

Enter the desired **test duration (in seconds)** in the **Test Duration** field.

**Note:** Persistent Systems recommends the test duration to be set to a minimum of 5 seconds.

PAGE 72 OF 176 03EN073 Rev. M © 2010 - 2020 Persistent Systems, LLC – All Rights Reserved

### **TESTING CONNECTIVITY: THROUGHPUT TEST (6)**

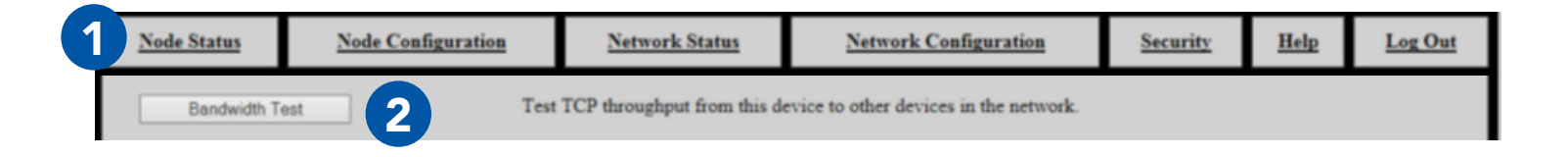

# **Network TCP Throughput Testing**

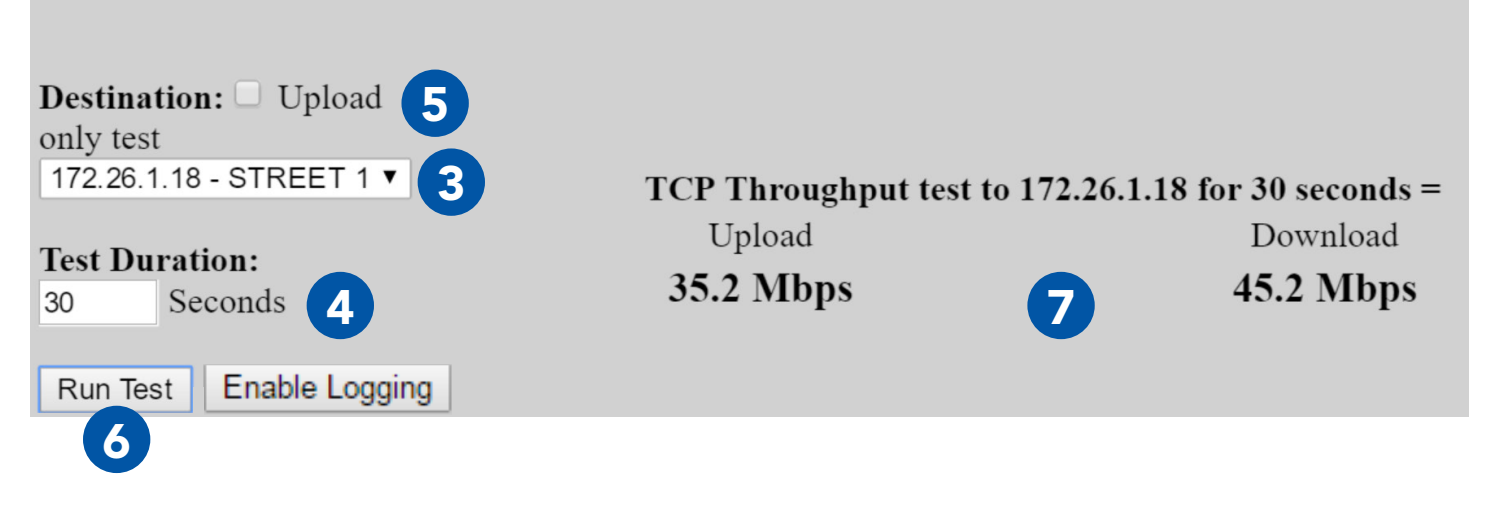

**NO NDA REQUIRED** 

The export and/or the release of certain products, technology and software to non-US persons might be subject to export restrictions. Please refer to the US export laws & regulations for details. 03EN073 Rev. M PAGE 73 OF 176 © 2010 - 2020 Persistent Systems, LLC – All Rights Reserved

### **Some States and States and State**

### **Throughput Test Logging**

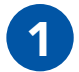

Click the **Enable Logging** button.

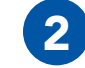

When the throughput test is run, data will be collected in a table at the bottom of the page.

| Position Status                                                                                                    |                                                       |                         |            |            |            |          |         |          |          |       |       |       |       |             |             |             |
|----------------------------------------------------------------------------------------------------|-------------------------------------------------------|-------------------------|------------|------------|------------|----------|---------|----------|----------|-------|-------|-------|-------|-------------|-------------|-------------|
| Source: Int<br>Position: Unk<br>Satellites Used: 0<br>Satellites Visible: 6<br>Satellite ID/PRN: 6<br>Satellite SNR: 28<br>Clear Download CSV | ernal GPS<br>nown<br>31 32 133<br>25 26 Ø<br>Download | 135 138<br>0 0 d<br>KML | в          |            |            |          |         |          |          |       |       |       |       |             |             |             |
| Time                                                                                                    | Lcl Iface                                             | SNR(dB)                 | Chain1(dB) | Chain2(dB) | Chain3(dB) | Tx Rate  | Dist(m) | Rem Name | Lcl Name | Rx(%) | Tx(%) | Cs(%) | Tl(%) | Bw Tx(Mbps) | Bw Rx(Mbps) | Interval(s) |
| Fri Jul 22 14:02:48 2016                                                                                                    |                                                       |                         |            |            |            |          |         |          | W36      |       |       |       |       | 53.7        |             | 0.0-1.0     |
| Fri Jul 22 14:02:49 2016                                                                                                    | Radio 1                                               | 45                      | 39         | 40         | 42         | MIMO 4:3 |         | W20      | W36      | 2     | 25    | 0     | 29    | 70.7        |             | 1.0-2.0     |
| Fri Jul 22 14:02:50 2016                                                                                                    | Radio 1                                               | 45                      | 39         | 40         | 42         | MIMO 4:3 |         | W20      | W36      | 2     | 25    | 0     | 29    | 70.7        |             | 2.0-3.0     |
| Fri Jul 22 14:02:51 2016                                                                                                    | Radio 1                                               | 45                      | 39         | 40         | 42         | MIMO 4:3 |         | W20      | W36      | 2     | 77    | 1     | 81    | 70.7        |             | 3.0-4.0     |
| Fri Jul 22 14:02:52 2016                                                                                                    | Radio 1                                               | 45                      | 39         | 40         | 42         | MIMO 4:3 |         | W20      | W36      | 2     | 77    | 1     | 81    | 77.8        |             | 4.0-5.0     |
| Fri Jul 22 14:02:52 2016                                                                                                    | Radio 1                                               | 45                      | 39         | 40         | 42         | MIMO 4:3 |         | W20      | W36      | 2     | 77    | 1     | 81    | 68.9        |             | 0.0-5.0     |
| Fri Jul 22 14:02:55 2016                                                                                                    | Radio 1                                               | 46                      | 40         | 40         | 42         | MIMO 4:3 |         | W20      | W36      | 2     | 82    | 1     | 86    |             | 34.5        | 0.0-1.0     |
| Fri Jul 22 14:02:56 2016                                                                                                    | Radio 1                                               | 44                      | 37         | 37         | 41         | MIMO 4:3 |         | W20      | W36      | 21    | 0     | 0     | 23    |             | 41.5        | 1.0-2.0     |
| Fri Jul 22 14:02:57 2016                                                                                                    | Radio 1                                               | 44                      | 37         | 37         | 41         | MIMO 4:3 |         | W20      | W36      | 21    | 0     | 0     | 23    |             | 40.9        | 2.0-3.0     |
| Fri Jul 22 14:02:58 2016                                                                                                    | Radio 1                                               | 45                      | 39         | 40         | 43         | MIMO 4:3 |         | W20      | W36      | 69    | 1     | 1     | 72    |             | 45.1        | 3.0-4.0     |
| Fri Jul 22 14:02:59 2016                                                                                                    | Radio 1                                               | 45                      | 39         | 40         | 43         | MIMO 4:3 |         | W20      | W36      | 69    | 1     | 1     | 72    |             | 50.3        | 4.0-5.0     |
| Fri Jul 22 14:02:59 2016                                                                                                    | Radio 1                                               | 45                      | 39         | 40         | 43         | MIMO 4:3 |         | W20      | W36      | 69    | 1     | 1     | 72    |             | 42.6        | 0.0-5.0     |

PAGE 74 OF 176 03EN073 Rev. M

#### **NO NDA REQUIRED**

© 2010 - 2020 Persistent Systems, LLC - All Rights Reserved

### **TESTING CONNECTIVITY: THROUGHPUT TEST**

**Position Status:** displays GPS status information for the current node. See the Check GPS Status section for an explanation of these fields.

Clear: clears all data from the table

**Note:** If Clear is not pressed before beginning a test, the new throughput test data will be appended sequentially to the existing table of data.

Download CSV: downloads all throughput test data in the table as a CSV file

Download KML: downloads all throughput test data in the table as a KML file

**Time:** date and time for each line of test data

**Interface:** interface used to communicate during the test

**SNR (dB):** Signal-to-Noise Ratio at which the destination node is heard

**Chain 1/2/3 (dB):** Signal-to-Noise Ratio for each chain on the source node

**Tx Rate:** MIMO or SISO rate used to communicate between nodes in the format **MIMO[SISO [Rate]:[Number of streams]**.

**Dist (m):** distance between nodes, in meters, if available

**NO NDA REQUIRED** 

The export and/or the release of certain products, technology and software to non-US persons might be subject to export restrictions. Please refer to the US export laws & regulations for details.

**Rem Name:** Node Name of the destination node **Lcl Name:** Node Name of the source node **Rx(%):** percentage of the channel used to receive **Tx(%):** percentage of the channel used to transmit

**Cs(%):** percentage of the channel occupied by noise

TI(%): total percentage of channel used Bw Tx (Mbps): Upload Bandwidth, in Mbps Bw Rx (Mbps): Download Bandwidth, in Mbps Interval (s): time interval of the throughput test for each line of throughput test data

### **SOUSING THE WEB MANAGEMENT INTERFACE: INDIVIDUAL NODE INFO**

# Part IV: Using the Web Management Interface View Individual Node Information

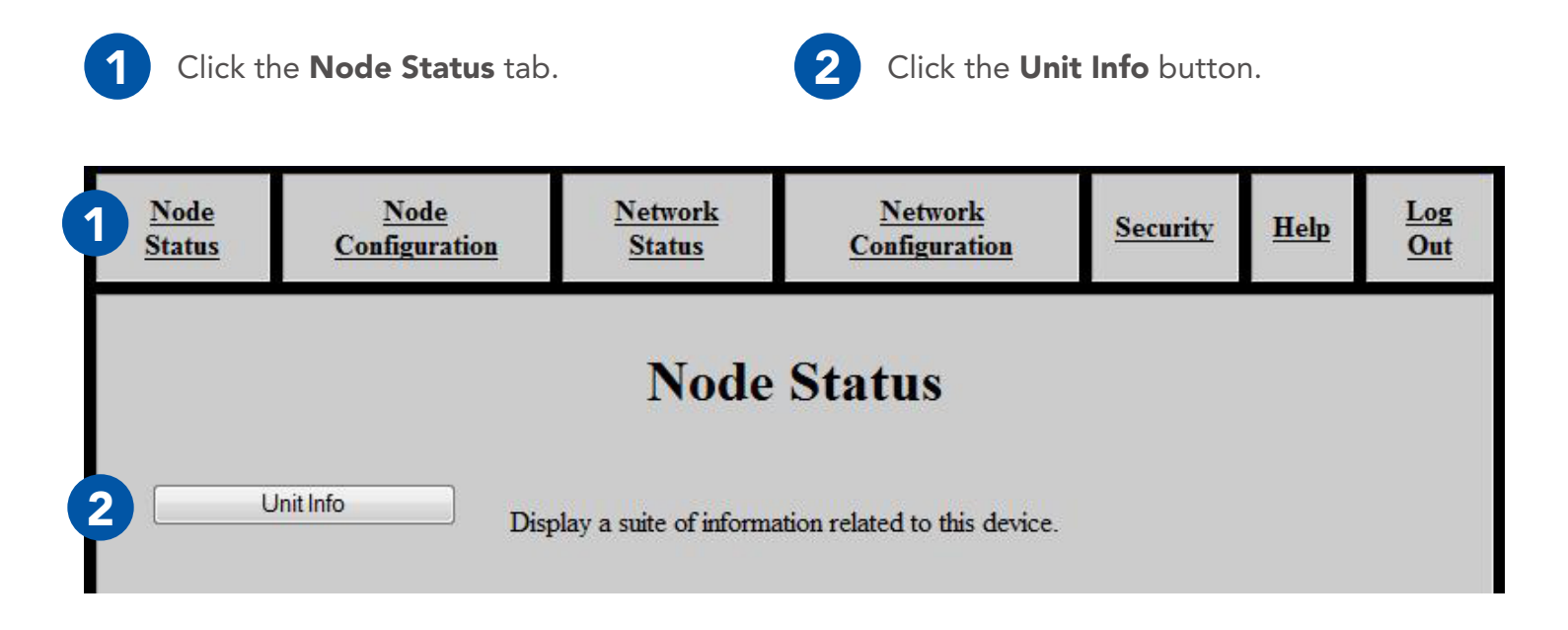

PAGE 76 OF 176 03EN073 Rev. M

**NO NDA REQUIRED** 

© 2010 - 2020 Persistent Systems, LLC – All Rights Reserved

### USING THE WEB MANAGEMENT INTERFACE: INDIVIDUAL NODE INFO @

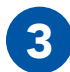

### The page will display:

Firmware Version: Wave Relay® firmware version loaded on the node Wave Relay Model: Device model Serial No.: Serial number of the node **Uptime**: Operating time since the node was last powered on or rebooted **Temperature**: Temperature of the power board, main board CPU, and all three RF chains Input Power Voltage: Voltage supplied to node Battery Status: Battery percentage remaining **Battery Temperature:** Appx. temperature of battery Real Time Clock Battery: Voltage of real-time-clock keep-alive battery (on units with RTC) Current System Time: Current system time of the node (in both UTC and current time zone if not UTC) Management HW MAC Address: MAC Address for the management hardware of the node Radio 1 HW MAC Address: MAC Address and frequency band for the RF module installed in the node Ethernet 1 HW MAC Address: MAC Address for the Ethernet port in the node

#### Node Information

Firmware Version: 19-dev-20151209 Wave Relay Model: Wave Relay 5000 Series Serial No.: 00018596 Uptime: 00:36:26 Temperature: Power Board: 44.375 C Main Board CPU: 43 000 C MIMO Radio Chain 1: 40 312 C MIMO Radio Chain 2: 40 750 C MIMO Radio Chain 3: 40.687 C Input Power Voltage: 10.299 Volts Battery Status: 29% remaining Battery Temperature: 20 < T < 30 degrees Celsius Real Time Clock Battery: 4.297 Volts Current System Time: UTC Time: Wed Jan 6 20:44:27 GMT 2016 Management HW MAC Address: 00:18:A6:00:48:A4 Radio 1 HW MAC Address: 00:18:A6:A0:01:7A (Persistent L-Band (1.3 GHz)) Ethernet 1 HW MAC Address: 00:18:A6:E0:01:4A

Refresh

The export and/or the release of certain products, technology and software to non-US persons might be subject to export restrictions. Please refer to the US export laws & regulations for details.

03EN073 Rev. M PAGE 77 OF 176 © 2010 - 2020 Persistent Systems, LLC – All Rights Reserved

### **Configuring RF Settings for a Single Node**

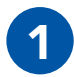

Click the **Node Con**figuration tab.

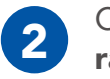

Click the **RF Configu**ration button.

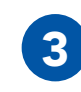

Scroll to the **RF Con**figuration section

| -Radio 1                 |                                            |
|--------------------------|--------------------------------------------|
| Radio I                  |                                            |
| Radio Name               | Radio 1 🕑 Factory Default                  |
| Frequency                | 1.362 GHz 🔻                                |
| Bandwidth                | 10MHz 🔻                                    |
| Max Link Distance        | 0.5 mi - 0.8 km 🔻                          |
| Channel Density          | Low: 2-3 Nodes                             |
| Radio Preference         | Factory Default (None) <                   |
| Max Transmit Power/Chain | 33.0 dBm - 2W ▼> Total Power: 37.8dBm - 6W |
| Transmit Chain Select    | Three Chains 🔹                             |
| Receive Chain Select     | Three Chains 🔹                             |
|                          |                                            |

PAGE 78 OF 176 03EN073 Rev. M

**NO NDA REQUIRED** 

© 2010 - 2020 Persistent Systems, LLC - All Rights Reserved

### USING THE WEB MANAGEMENT INTERFACE: INDIVIDUAL NODE INFO @

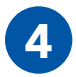

### Configure settings if needed.

Note: changing these settings may cause poor performance or loss of connectivity.

**Radio Name:** Assign a name - check the **Factory Default** box to use the factory default name. **Frequency**: Assign a frequency to operate on. Nodes must be operating on the same frequency to communicate. Ensure that the frequency is set to match the RF module installed in the unit.

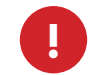

**WARNING!:** User **MUST** refer to the **Professional Installer – Compliance** Section of this manual for approved power levels and approved channels. This warning applies only to RF-2100 with the FCC ID 2AG3J-RF2100, RF-5100 with the FCC ID 2AG3J-RF5100, and RF-2150 with the FCC ID 2AG3J-RF2150.

**Bandwidth**: Assign a bandwidth to operate on. Nodes must be set to the same bandwidth to communicate. Bandwidth should be increased for shorter distances and decreased for longer distances.

**Max Link Distance**: Set Max Link Distance to the maximum distance any individual link between nodes in the network may need to be. All nodes on the network must be set to the same Max Link Distance.

Channel Density: Select the menu item that corresponds to the number of nodes in the network.

**Radio Preference:** Increasing radio preference will make the routing protocol more likely to choose this node when routing traffic in the network.

**Max Transmit Power/Chain:** Adjust transmit power of the node - this setting is per chain. The total power is shown to the right of the drop down menu.

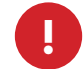

**WARNING!:** User **MUST** refer to the **Professional Installer – Compliance** Section of this manual for approved power levels and approved channels. This warning applies only to RF-2100 with the FCC ID 2AG3J-RF2100, RF-5100 with the FCC ID 2AG3J-RF2100, and RF-2150 with the FCC ID FCC ID 2AG3J-RF2150.

**Transmit Chain Select:** Choose which RF chains to use to transmit - you may select one, two, or three chains. The Auto setting will instruct the MPU5 to select Transmit Chains on its own.

**Receive Chain Select:** Choose which RF chains to use to receive - you may select one, two, or three chains. The Auto setting will instruct the MPU5 to select Receive Chains on its own.

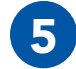

Scroll to the bottom of the page and click Save & Reconfigure Unit.

**NO NDA REQUIRED** 

03EN073 Rev. M PAGE 79 OF 176

### **Upgrading Firmware**

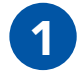

Click the **Node Configuration** tab.

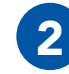

Click the **Firmware Upgrade** button.

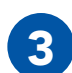

Click **Choose File**, then navigate to and select the firmware file you wish to load.

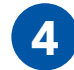

Click Upload.

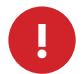

**WARNING!**: A firmware upgrade will cause the node to be reconfigured, an operation that causes a period of downtime. Do not perform a firmware upgrade during mission critical operations that cannot tolerate such disruptions. Perform firmware upgrades only during scheduled maintenance or other appropriate times.

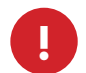

**WARNING!**: when upgrading or downgrading a node's firmware, the LED will turn purple. Do not unnecessarily disturb devices during an upgrade. Loss of power during the upgrade can permanently damage the device.

**Note:** when new firmware is available for the MPU5, you will receive an email with the new firmware file to upgrade your units.

### **Note:** MPU5 firmware will NOT load on legacy Wave Relay<sup>®</sup> devices (MPU4, MPU3, QUAD).

PAGE 80 OF 176 03EN073 Rev. M

**NO NDA REQUIRED** 

### USING THE WEB MANAGEMENT INTERFACE: UPGRADING FIRMWARE @

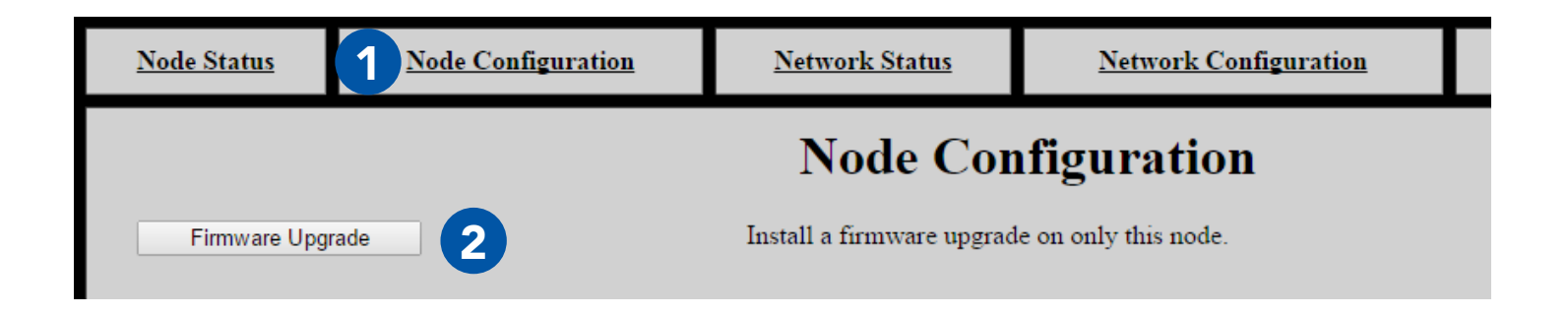

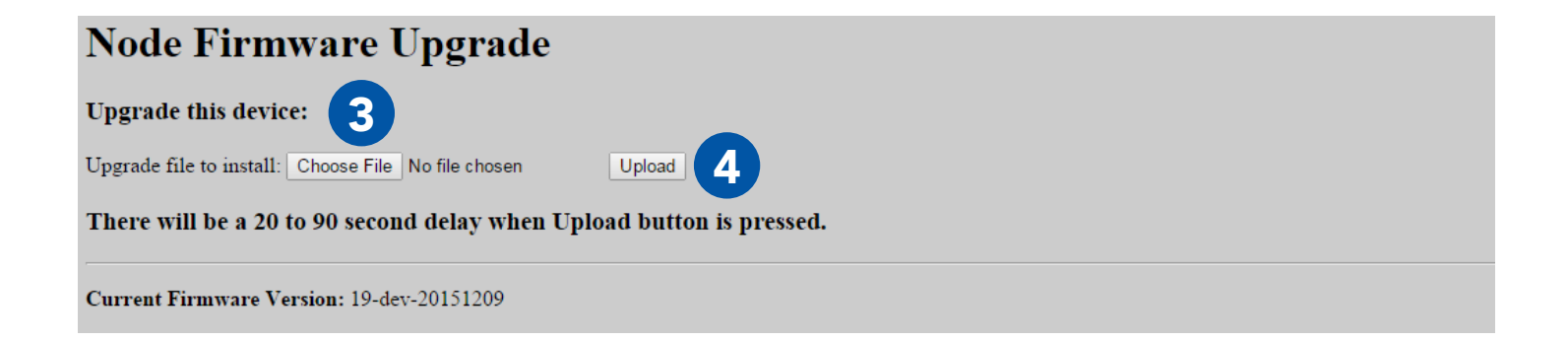

**NO NDA REQUIRED** 

The export and/or the release of certain products, technology and software to non-US persons might be subject to export restrictions. Please refer to the US export laws & regulations for details. 03EN073 Rev. M PAGE 81 OF 176

### **SOLUTION STATES AND A SERVICE AND A SERVICE**

### **Creating a Configuration File**

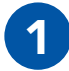

Click the **Node Configuration** tab.

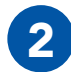

Click the **Config Management** button.

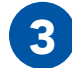

Click Store File.

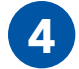

Click Store.

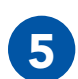

A prompt will appear to choose where to save the configuration file.

**Note:** this file contains settings (both Network Configuration and Node Configuration settings) for the current node only.

Note: do not save configuration files from nodes without a RF module installed.

© 2010 - 2020 Persistent Systems, LLC - All Rights Reserved

NO NDA REOUIRED

# USING THE WEB MANAGEMENT INTERFACE: CONFIGURATION FILES (8)

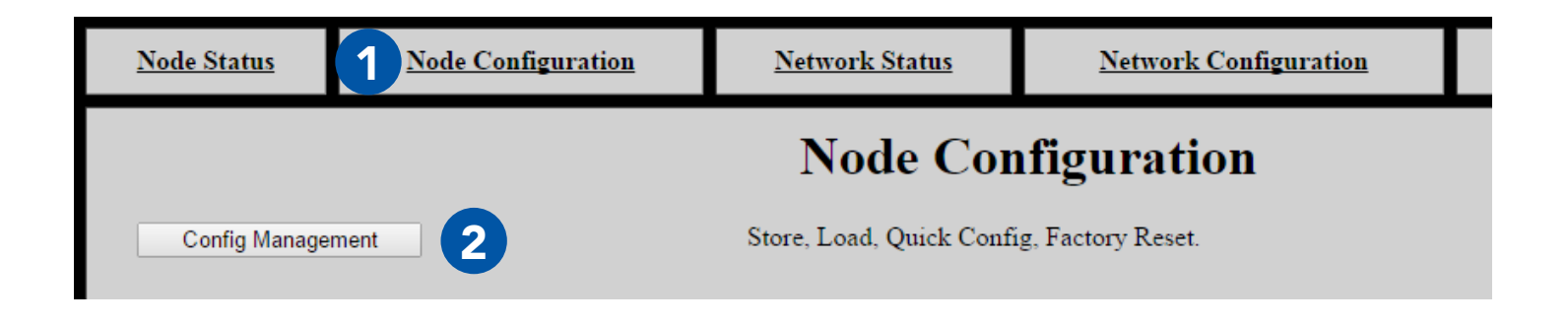

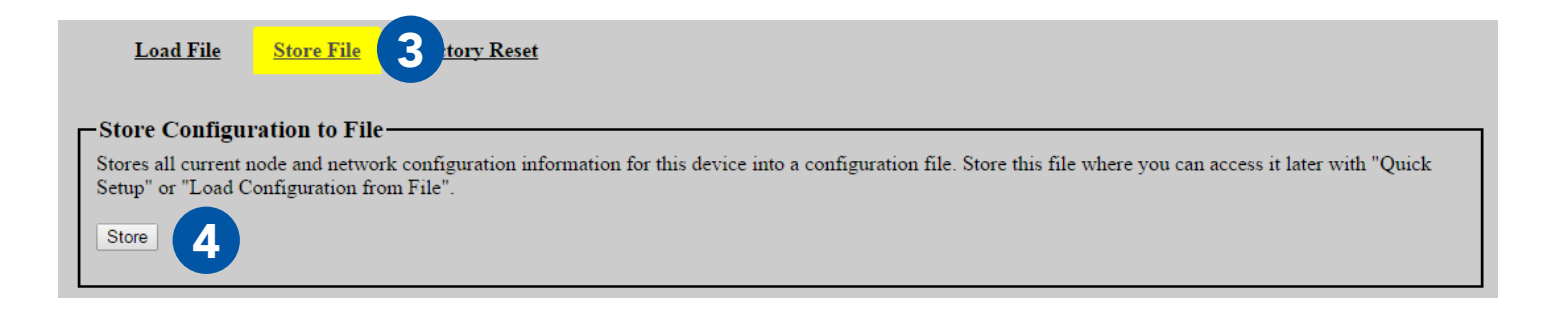

**NO NDA REQUIRED** 

The export and/or the release of certain products, technology and software to non-US persons might be subject to export restrictions. Please refer to the US export laws & regulations for details. 03EN073 Rev. M PAGE 83 OF 176

# **Solution States of Contract and States and States and**

## Loading Settings from a Configuration File

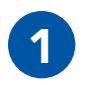

Click the **Node Configuration** tab.

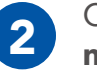

Click the **Config Manage**ment button.

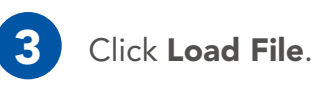

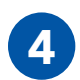

Configure Node Name and Management IP configuration (IP, Netmask, Gateway) source. Keep Current Settings: Node Name, Management IP, Netmask, and Gateway will not change after the configuration file is loaded.

**Pull from Config File:** Node Name, Management IP, Netmask, and Gateway will be set to the values in the Config File you are loading.

**Quick Setup:** A box will appear that will allow you to enter a Node Name and Management IP Address to be set when the Config File is loaded.

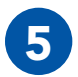

Configure Push to Managed Node List.

No: The configuration file will be loaded on this node only.

**Yes, Require All:** The configuration file will be loaded on every node in the Managed Node List if and only if all nodes in the Managed Node List are able to be contacted. If at least one node in the Managed Node List is not able to be contacted, the configuration file will not be loaded onto any nodes.

**Yes, Any Available:** The configuration file will be loaded onto any node in the Managed Node List that is able to be contacted. The configuration file will not be loaded on any nodes in the Node List that are not able to be contacted.

PAGE 84 OF 176 03EN073 Rev. M

### USING THE WEB MANAGEMENT INTERFACE: CONFIGURATION FILES (8)

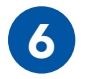

Click **Choose File**. Navigate to the desired configuration file to load.

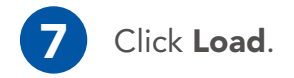

**Note:** the configuration file should be from a device with the same firmware version and RF hardware configuration as the device being configured.

**Note:** do not load configuration files that have been saved from nodes with no RF module installed.

| 3 Load File Store File Factory Reset                                                                                  |        |
|----------------------------------------------------------------------------------------------------|--------|
| Load Configuration                                                                                                    |        |
| Load a configuration file to node or network:                                                                         |        |
| Load Options:<br>Node Name and Management IP configuration (IP, Netmask, Gateway) source<br>Push to Managed Node List | 5 No V |
| Configuration File: Choose File No file chosen                                                                        |        |

#### NO NDA REQUIRED

The export and/or the release of certain products, technology and software to non-US persons might be subject to export restrictions. Please refer to the US export laws & regulations for details.

### **SOLUTION STATES AND ADDRESS OF AN ADDRESS OF ADDRESS OF ADDRESS O**

### **Reset Node to Factory Configuration**

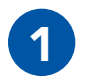

Click the **Node Configura**tion tab.

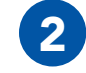

Click Config Management.

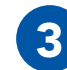

Click Factory Reset.

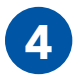

Configure Node Name and Management IP configuration (IP, Netmask, Gateway). Keep Current Settings: Node Name, Management IP, Netmask, and Gateway will not change after the node is reset to factory configuration.

Full Factory Reset: All settings will be reset to factory configuration.

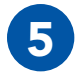

When you are ready to remove all custom configuration and restore the node to factory settings, click the **Factory Reset** button.

| Load File Store File Factory Reset 3                                                                                                    |
|----------------------------------------------------------------------------------------------------|
| Reset to Factory Configuration                                                                                                    |
| Clears user configuration and resets node and network configuration to factory settings.                                                             |
| Note: this does not zeroize security keys or reset management password (instead see security configuration and password configuration respectively.) |
| Factory Reset Options:                                                                                                    |
| Node Name and Management IP configuration (IP, Netmask, Gateway)                                                                                     |
| Factory Reset 5                                                                                                    |

PAGE 86 OF 176 03EN073 Rev. M

NO NDA REQUIRED The export and/or the release of certain products, technology and software to non-US persons might be subject to export restrictions. Please refer to the US export laws & regulations for details.
### USING THE WEB MANAGEMENT INTERFACE: CHECK GPS STATUS &

### **Check GPS Status**

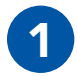

Click the Node Status tab.

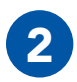

Click the **GPS Status** button.

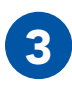

The page will display:

Source: GPS information source Latitude: Current latitude of the node Longitude: Current longitude of the node Altitude: Current altitude of the node as MSL (above sea level) and HAE (above ellipsoid)

### Position Update Status

| Source:       | gps    |        |
|---------------|--------|--------|
| Latitude:     | 0.0000 |        |
| Longitude:    | 0.0000 |        |
| Altitude MSL: | 0      | (feet) |
| Altitude HAE: | 18     | (feet) |

### Internal GPS Status

| Fix Mode:           | No Fix  |
|---------------------|---------|
| Latitude:           | unknown |
| Longitude:          | unknown |
| Altitude:           | unknown |
| Speed:              | unknown |
| Track:              | unknown |
| Fix Time:           | unknown |
| Satellites Used:    | 0       |
| Satellites in View: | 0       |
| ID/PRN: None        |         |
| Signal: None        |         |
| -                   |         |

Return to Menu

#### **NO NDA REQUIRED**

The export and/or the release of certain products, technology and software to non-US persons might be subject to export restrictions. Please refer to the US export laws & regulations for details.

03EN073 Rev. M PAGE 87 OF 176

### **Network Status Tab**

The **Network Status** tab allows you to view information about every node in the network at the same time. Besides MANET Monitor, Network Visualization, and Channel Plan, each page displays the same information as its counterpart on the Node Status page, but for every node in the network.

Unit Info: general node information for every node in the network
Neighbor Status: neighbors and SNR for every node in the network
MANET Monitor: number of nodes in the network, serial number, node name, IP address, velocity and direction, altitude, neighbors, battery percentage remaining, SNR for every node in the network
GPS Status: GPS information for every node in the network
Network Traffic Load: traffic load information for every node in the network
Network Visualization: view the network in Google Earth
Channel Plan: channel setting for each node
IP Flow List: IP flows on the network
IP Multicast Status: IP Multicast information

NO NDA REOUIRED

# USING THE WEB MANAGEMENT INTERFACE: NETWORK STATUS &

| <u>Node Status</u>                                      | Node Configuration                                                                                                    | <u>Network Status</u>                       | Network Configuration                    | <u>Security</u> | <u>Help</u> | <u>Log Out</u> |  |
|---------------------------------------------------------|----------------------------------------------------------------------------------------------------|---------------------------------------------|------------------------------------------|-----------------|-------------|----------------|--|
|                                                         | Network Status                                                                                                    |                                             |                                          |                 |             |                |  |
|                                                         | Every node in the no                                                                                                    | de list will be contacted and               | the combined results will be displayed o | on one page.    |             |                |  |
| Unit Info                                               | Unit Info The operational time since last power on or reboot, firmware version, system temperature, voltages, and date. |                                             |                                          |                 |             |                |  |
| Neighbor Stat                                           | Neighbor Status Display a list of neighbors on all managed nodes for each wired and wireless interface.                 |                                             |                                          |                 |             |                |  |
| MANET Monitor Monitors active nodes heard on the MANET. |                                                                                                    |                                             |                                          |                 |             |                |  |
| GPS Status                                              | The current GPS                                                                                                    | position.                                   |                                          |                 |             |                |  |
| Network Traffic                                         | Load Monitor and ana                                                                                                    | lyze wireless medium and br                 | idged interface traffic loads.           |                 |             |                |  |
| Network Visualiz                                        | zation Display Network<br>Refresh every:                                                                                | k Visualization in Google Ea<br>2 seconds ▼ | rth                                      |                 |             |                |  |

**NO NDA REQUIRED** 

The export and/or the release of certain products, technology and software to non-US persons might be subject to export restrictions. Please refer to the US export laws & regulations for details. 03EN073 Rev. M PAGE 89 OF 176 © 2010 - 2020 Persistent Systems, LLC – All Rights Reserved

# **Configuring Visualization Settings**

| -     |          |
|-------|----------|
|       |          |
|       | <u>ا</u> |
| <br>- | _        |

Click the **Node Configuration** tab.

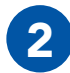

Click Node Configuration.

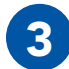

Scroll to the Wave Relay SA box.

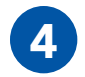

Configure Wave Relay Situational Awareness settings:

Enable/Disable WRSA Packets: select Enabled to enable Wave Relay SA
WRSA Multicast Address: defines the multicast address for sending and receiving Wave Relay SA packets - uncheck the Factory Default box to modify this field.
SA Neighbor Info: enables or disabled SA Neighbor info - if disabled, Google Earth will not display SNR lines, and SNR will not appear in the MANET monitor. Disable this setting to reduce network overhead and improve scalability and performance of high density networks.
Visualization Icon: select an icon to represent the node in Google Earth.

### USING THE WEB MANAGEMENT INTERFACE: NETWORK VISUALIZATION &

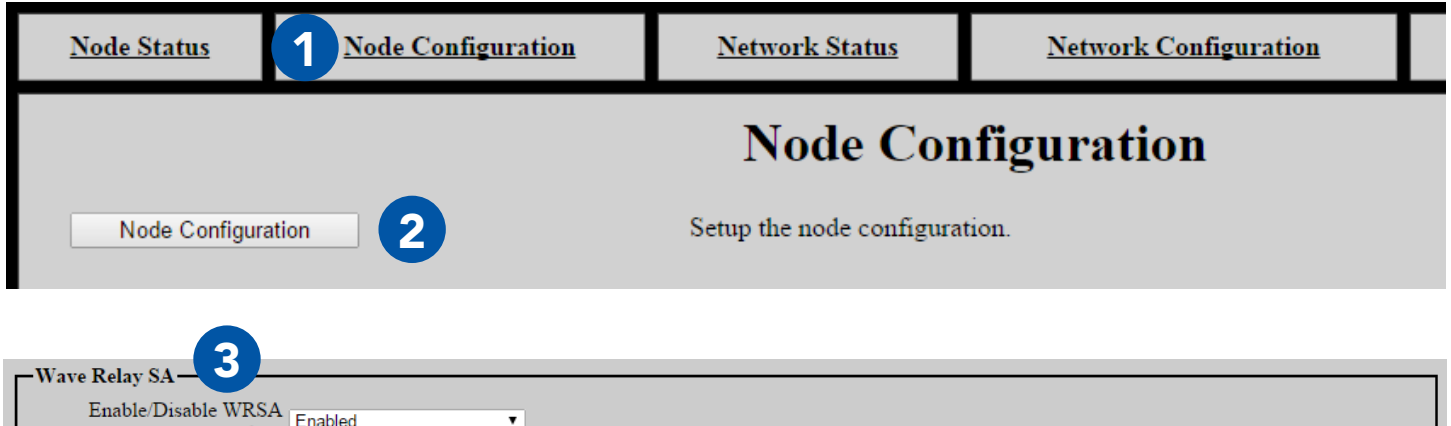

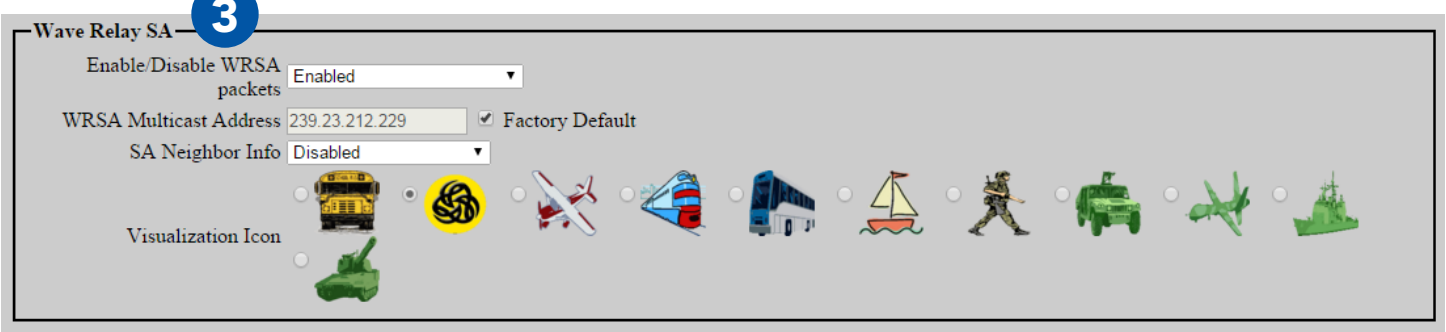

**NO NDA REQUIRED** 

03EN073 Rev. M PAGE 91 OF 176

The export and/or the release of certain products, technology and software to non-US persons might be subject to export restrictions. Please refer to the US export laws & regulations for details.

# **SOUSING THE WEB MANAGEMENT INTERFACE: NETWORK VISUALIZATION**

### **Viewing Network Visualization**

- 1
- Click the **Network Status** tab.

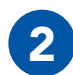

Scroll to **Network Visualization**.

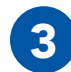

Select a refresh rate from the drop-down menu. Faster refresh rates will use more bandwidth.

Click Network Visualization. A file named node-monitor.kml will download.

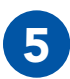

4

Open this file in Google Earth to view network visualization.

PAGE 92 OF 176 03EN073 Rev. M

NO NDA REOUIRED

# USING THE WEB MANAGEMENT INTERFACE: NETWORK VISUALIZATION &

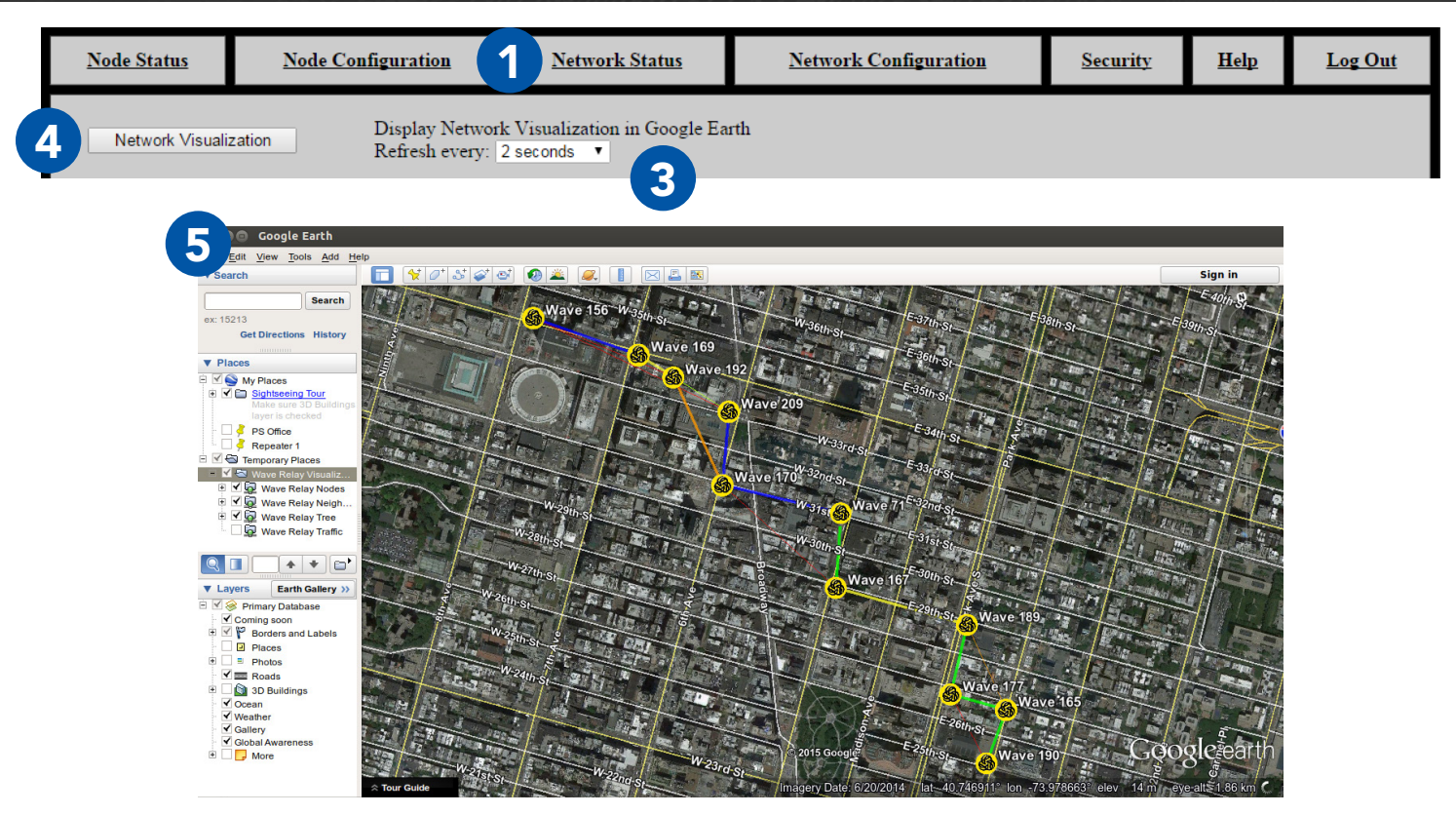

### **NO NDA REQUIRED**

03EN073 Rev. M PAGE 93 OF 176

The export and/or the release of certain products, technology and software to non-US persons might be subject to export restrictions. Please refer to the US export laws & regulations for details.

### **Solution: Service Operation: Zeroize the Security Key**

# Part V: Device Operation Zeroize the Security Key

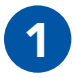

Pull down the zeroize latch on the top of the unit.

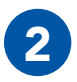

With the zeroize latch held down, **twist** the **Power Knob** counterclockwise from the **OFF** position to the **Z** position.

**Note:** the status indicator LED will blink red once when the key is zeroized.

PAGE 94 OF 176 03EN073 Rev. M

The export and/or the release of certain products, technology and software to non-US persons might be subject to export restrictions. Please refer to the US export laws & regulations for details.

NO NDA REQUIRED

### **DEVICE OPERATION: ZEROIZE THE SECURITY KEY**

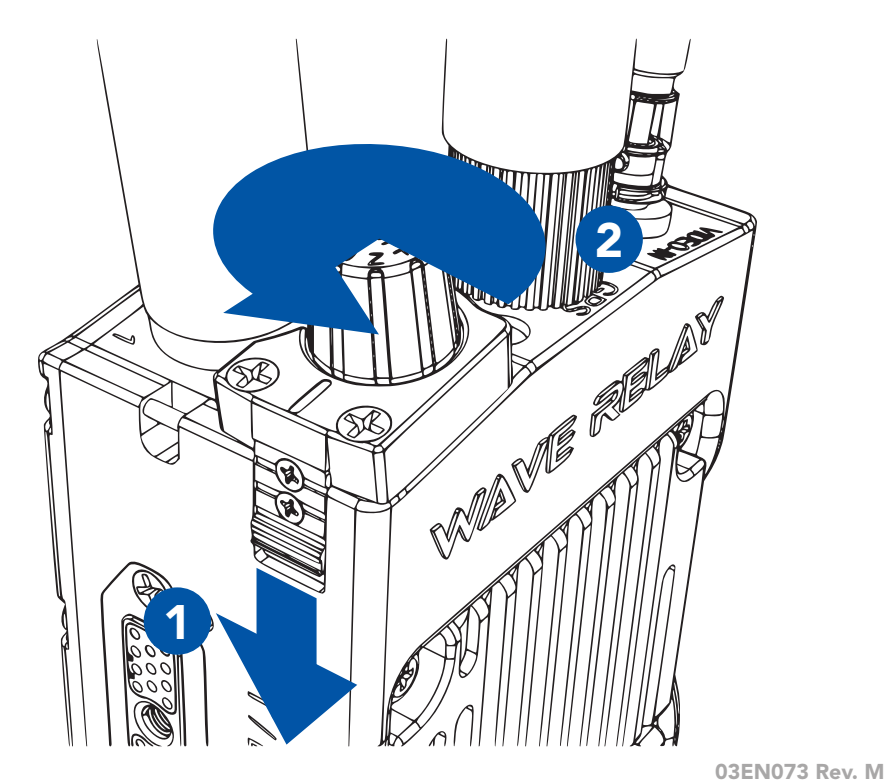

### **NO NDA REQUIRED**

ev. M PAGE 95 OF 176

The export and/or the release of certain products, technology and software to non-US persons might be subject to export restrictions. Please refer to the US export laws & regulations for details.

### **Solution: CONNECTING A CAMERA**

### **Connect a Camera to the MPU5**

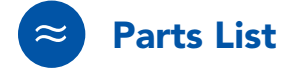

For HD-SDI Connection:

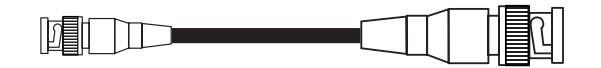

HD-BNC to BNC Cable CBL-VID-2001

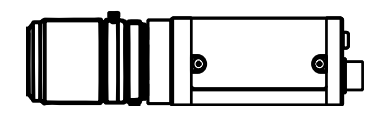

Camera with BNC output

PAGE 96 OF 176 03EN073 Rev. M

The export and/or the release of certain products, technology and software to non-US persons might be subject to export restrictions. Please refer to the US export laws & regulations for details.

**NO NDA REQUIRED** 

# **DEVICE OPERATION: CONNECTING A CAMERA**

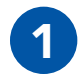

Connect the **HD-BNC** end of **CBL-VID-2001** to the **HD-BNC** connector on the top of the MPU5.

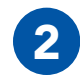

Connect the **BNC** end of **CBL-VID-2001** to the **BNC** connector on the camera.

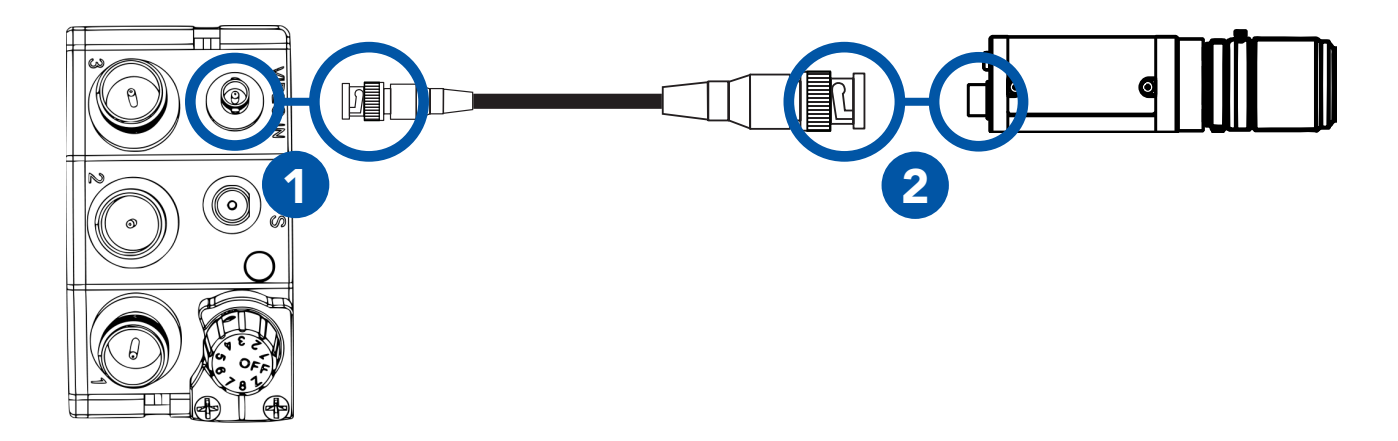

**Note:** the Video In connector does not supply power to the camera. Ensure that your camera is properly powered via another source.

**NO NDA REQUIRED** 

The export and/or the release of certain products, technology and software to non-US persons might be subject to export restrictions. Please refer to the US export laws & regulations for details. 03EN073 Rev. M PAGE 97 OF 176 © 2010 - 2020 Persistent Systems, LLC – All Rights Reserved

# **MODEVICE OPERATION: CONFIGURING VIDEO SETTINGS**

### **Configuring Video Settings**

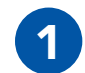

Connect the MPU5 to the Management Computer and log into the Web Management Interface.

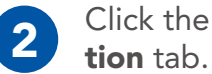

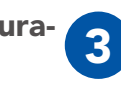

Click the Node Configura-Click the Video Configuration button.

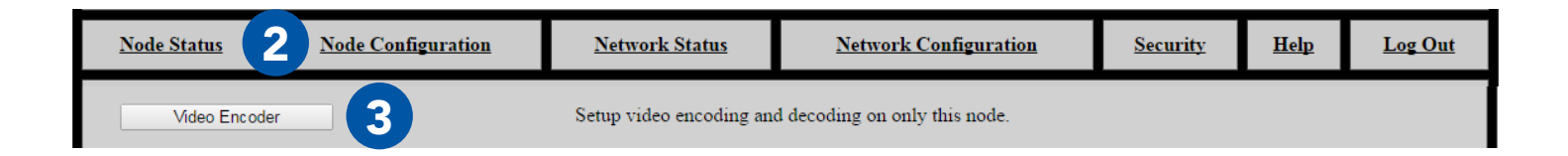

NO NDA REQUIRED

The export and/or the release of certain products, technology and software to non-US persons might be subject to export restrictions. Please refer to the US export laws & regulations for details.

### **Check Camera Input Status**

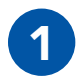

The left column displays status information for the camera connected to the MPU5. Use this status information to verify that the connected camera is configured and working properly.

**Overall Input Status:** displays Yes if a camera is connected; displays No otherwise. **Scan Mode:** scan mode setting of the connected camera, if available **Video Data Format:** output format setting of the con-

nected camera, if available

**Input Resolution:** resolution setting of the connected camera, if available **Input Frames/Sec:** frame rate setting of the connected

camera, if available

**Audio Present:** audio status from the connected camera, if available

### Input Status

| Overall Input Status: | Yes  |
|-----------------------|------|
| Scan Mode:            |      |
| Video Data Format:    | NTSC |
| Input Resolution:     | NTSC |
| Input Frames/Sec:     | 30   |
| Audio Present:        | None |

NO NDA REQUIRED

The export and/or the release of certain products, technology and software to non-US persons might be subject to export restrictions. Please refer to the US export laws & regulations for details. 03EN073 Rev. M PAGE 99 OF 176 © 2010 - 2020 Persistent Systems, LLC – All Rights Reserved

© 2010 - 2020 Persistent Systems, LLC - All Rights Reserved

# **MODEVICE OPERATION: CONFIGURING VIDEO SETTINGS**

# **Encoder Configuration**

The center column displays configuration settings for the MPU5's onboard video encoder.

# Enable/Disable Video Encoding

- - In the Enable/Disable drop-down menu, select **Enabled**

To disable Video, select **Disabled**.

# **Select Video Input**

Select the video source that corresponds to your camera from the Video Input drop-down menu.

**3G-SDI:** 3G-SDI input via the **Video In** connector on the top of the MPU5 **Composite 4:3:** Composite input with a 4:3 aspect ratio via the **Video In** connector on the top of the MPU5

**Composite 16:9:** Composite input with a 16:9 aspect ratio via the **Video In** connector on the top of the MPU5

**Note:** you **MUST** manually configure the correct input source. If the correct input source is not selected, input status will show no camera detected.

PAGE 100 OF 176 03EN073 Rev. M Video Input Composite 4:3 v

۳

NO NDA REOUIRED

Video Encoder Enabled

# **Configure Video Output IP Address and Port**

| Video Output IP   | 239.23.212.200 | Factory Default |
|-------------------|----------------|-----------------|
| Video Output Port | 9722           | Factory Default |

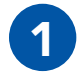

Enter an IP address for the video in the **Video Output IP** field. Pick a unique IP address. Uncheck the **Factory Default** box to make changes to this field. Check the **Factory Default** box to use the Factory Default Video Output IP.

Enter a port for the video stream in the **Video Output Port** field. Uncheck the **Factory Default** box to make changes to this field. Check the **Factory Default** box to use the Factory Default Video Output Port.

NO NDA REQUIRED

The export and/or the release of certain products, technology and software to non-US persons might be subject to export restrictions. Please refer to the US export laws & regulations for details. 03EN073 Rev. M PAGE 101 OF 176 © 2010 - 2020 Persistent Systems, LLC – All Rights Reserved

# **Solution: Configuring Video Settings**

# **Advanced Video Configuration Options**

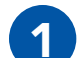

Click **Show/Hide Advanced Settings**. This will show or hide drop-down menus for **I-Frame Interval**, **IDR-Frame Interval**, and **Protocol**.

I-Frame Interval Factory Default (2 Seconds) ▼ IDR-Frame Interval 2 Seconds ▼ Protocol Factory Default (MPEG-TS/UDP) ▼

**I-Frame Interval (Advanced):** Sets the time between I-Frames (in seconds). The shorter amount of time between I-Frames, the better video quality will be, but the video stream will use more bandwidth. It is not recommended for non-advanced users to change this setting.

**IDR-Frame Interval (Advanced):** Sets the time between IDR-Frames (in seconds). Increasing IDR-Frame interval will decrease the bandwidth used by the stream, but it may reduce video quality. It is not recommended for non-advanced users to change this setting.

**Note:** Available IDR-Frame Interval options change based on the selected I-Frame interval. If you change I-Frame Interval and the selected IDR-Frame Interval setting is available for that I-Frame Interval, the IDR-Frame Interval will not change. If you change I-Frame Interval and the selected IDR-Frame Interval setting is not available for that I-Frame Interval, IDR-Frame Interval will be set to the factory default setting for that I-Frame Interval.

**Protocol (Advanced):** Selects the streaming protocol for the video stream. Options are: **MPEG-TS/UDP** or **RTP/UDP**.

PAGE 102 OF 176 03EN073 Rev. M

NO NDA REQUIRED

© 2010 - 2020 Persistent Systems, LLC – All Rights Reserved

# **DEVICE OPERATION: CONFIGURING VIDEO SETTINGS 69**

### Select Video Encoding Settings

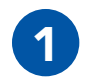

Select a resolution from the Resolution drop-down menu. This setting selects the resolution at which video will be encoded. Options are:

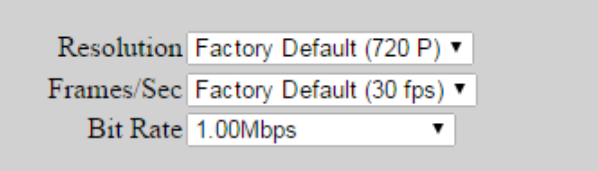

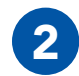

Select a frame rate from the Frame Rate drop-down menu. This setting selects the frame rate at which video will be encoded.

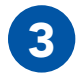

Select a bit rate from the Bit Rate drop-down menu. This setting selects the bit rate at which video will be encoded.

**Note:** Available frame rate and bit rate options change based on the selected resolution. If you change resolution and the selected frame rate and bit rate settings are available for that resolution, they will not change. If you change resolution and the selected frame rate or bit rates settings are not available for that resolution, frame rate and bit rate will be set to the factory default setting for that resolution.

NO NDA REQUIRED

If you wish to encode audio with the video stream, select **Yes** from the **Audio** drop-down menu. Otherwise, select **No**.

Audio Factory Default (No) V

03EN073 Rev. M PAGE 103 OF 176 © 2010 - 2020 Persistent Systems, LLC – All Rights Reserved

## **Solution: Configuring Video Settings**

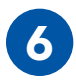

When you are finished configuring settings, click **Save & Reconfigure Unit**.

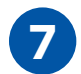

Use the **Camera Motion & Estimated Video Quality** table on the bottom left of the page to check if the bit rate you have selected will be sufficient for good-quality video based on how much your camera will be moving. If it is not, adjust the bit rate setting accordingly.

| Camera<br>Motion | Estimated<br>Video Quality |
|------------------|----------------------------|
| VeryLow/None:    | Good                       |
| Low:             | Good                       |
| Medium:          | Good                       |
| High:            | Good                       |
| Very High:       | Sub-optimal                |

PAGE 104 OF 176 03EN073 Rev. M

NO NDA REQUIRED

© 2010 - 2020 Persistent Systems, LLC - All Rights Reserved

### Video Viewer URLs

### -Video Viewer URLs-

For VLC: udp://@239.23.212.200:9722 Other Viewers: udp://239.23.212.200:9722

The **Video View URLs** page will display two URLs below the Video Configuration settings. To pull video from this node, enter the **For VLC** URL into VLC or the **Other Viewers** URL in another video player.

**Note:** if you change **Video Output IP** or **Video Output Port** on the **Video Configuration** page, these URLs will change as well.

# Video Encoding Status

The center column displays configuration settings for the MPU5's onboard video encoder.

**Overall Encoder Status:** displays whether this node is encoding video or not.

**Subscribers:** displays whether there are users on the network subscribing to the video from this node.

**Note:** if no one is subscribed to the video from this node, the node will not encode video.

**Output Resolution:** displays the resolution of the encoded video being output

**Output Frames/Sec:** displays frame rate of the encoded video being output

**Output Bit Rate:** displays the bit rate of the encoded video being output

Audio Encoded: displays whether audio is being encoded with the video stream or not PAGE 106 OF 176 03EN073 Rev. M © 2010 - 2020 Persistent Systems, LLC – All Rights Reserved

| Encoder Output Status   |                     |  |  |
|-------------------------|---------------------|--|--|
| Overall Encoder Status: | Encoding Video      |  |  |
| Subscribers             | Subscribers Present |  |  |
|                         |                     |  |  |
|                         |                     |  |  |
|                         |                     |  |  |
| Output Resolution:      | 1280x720            |  |  |
| Output Frames/Sec:      | 30.00               |  |  |
| Output Bit Kate.        |                     |  |  |
| Audio Encoded:          | Not Present         |  |  |

The export and/or the release of certain products, technology and software to non-US persons might be subject to export restrictions. Please refer to the US export laws & regulations for details.

NO NDA REOUIRED

### **DEVICE OPERATION: CONFIGURING VIDEO SETTINGS (6)**

### What do I do if video is not being encoded?

- Ensure that the camera is powered and all cables are connected securely to the correct connectors.
- 2 Ensure Video Encoding is enabled on the node. You must click the Save & Reconfigure Unit button for settings to take effect.
- 3 Ensure that the correct video input is selected on the Video Encoding Configuration page.
- 4 If there are no subscribers to the video, video will not be encoded. Check if video is being encoded when a subscriber is present.
- 5 Ensure the correct Video Viewer URL is entered into your video viewer.

### Video Kiosk Mode

Video Kiosk Mode allows you set up the MPU5 as a kiosk video player. When Kiosk Mode is enabled, up to four video feeds may be configured. The MPU5 will automatically display one of these video feeds, and the standard MPU5 Android interface is disabled. The video being viewed can be changed from within the Web Management Interface or toggled by using the keypad.

# **Configuring Video Kiosk Mode**

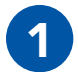

Connect the MPU5 to the Management Computer and log into the Web Management Interface.

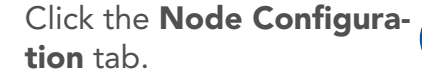

ura- Click the Video Configuaration button.

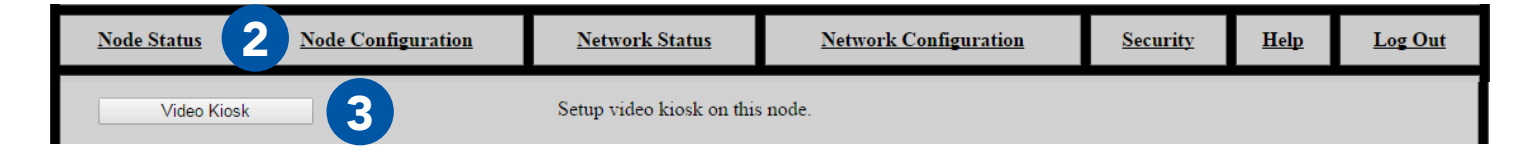

### **Enable Video Kiosk Mode**

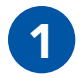

In the **Enable/Disable** drop-down menu, select **Enabled**.

| KIOSK-     |         |   |
|------------|---------|---|
| Kiosk Mode | Enabled | ~ |

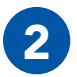

To disable Video, select **Disabled**.

NO NDA REQUIRED

The export and/or the release of certain products, technology and software to non-US persons might be subject to export restrictions. Please refer to the US export laws & regulations for details.

03EN073 Rev. M PAGE 109 OF 176

# **Solution: Second States and Second States and S**

# **Configure Video Feed Settings**

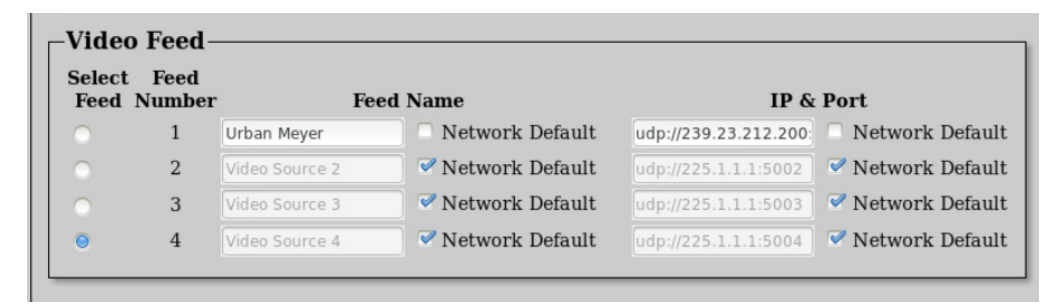

The **Video Feed** box configures settings for each of the 4 feeds to be viewed in Video Kiosk Mode.

**Select Feed:** this column controls which video feed will be displayed by default in Video Kiosk Mode. Click the circle for the video feed you wish to be the default.

**Feed Number:** displays the number of each of the four video feeds. When in Video Kiosk Mode, you may select a feed to be displayed using the corresponding keypad number or the left and right arrow keys.

**Feed Name:** assigns a custom name to each video feed. Uncheck the Network Default box to edit this field.

**IP & Port:** sets the IP address and Port for the video feed to be accessed in the format **<IP Address>:<Port>**. Uncheck the Network Default box to edit this field.

PAGE 110 OF 176 03EN073 Rev. M

**NO NDA REQUIRED** 

# **DEVICE OPERATION: CONFIGURING VIDEO KIOSK MODE 69**

### Video Kiosk Mode Status

| Enabled:       | Yes            |                           |
|----------------|----------------|---------------------------|
| Currently      | 7              |                           |
| Playing        | 4              |                           |
| Feed:          |                |                           |
| Feed<br>Number | Feed Name      | Feed IP & Port            |
| 1              | Urban Meyer    | udp://239.23.212.200:9722 |
| 2              | Video Source 2 | udp://225.1.1.1:5002      |
| 3              | Video Source 3 | udp://225.1.1.1:5003      |
| 4              | Video Source 4 | udp://225.1.1.1:5004      |

The **Status** box displays Video Kiosk Mode status information.

**Enabled:** displays **Yes** if Video Kiosk Mode is enabled and displays **No** if Video Kiosk Mode is disabled

**Currently Playing Feed:** displays the number of the video feed that is currently being viewed in Video Kiosk Mode

Feed Number: displays the number of each of the four video feeds

Feed Name: displays the name for each video feed

Feed IP & Port: displays the IP address and port for each video feed

**NO NDA REQUIRED** 

03EN073 Rev. M PAGE 111 OF 176

# **Solution States and States and S**

# Video Kiosk Mode Operation

- The video kiosk app will automatically restart if video encoding settings change or a problem occurs.
- The only way to exit the video kiosk player is to disable Video Kiosk Mode from the Web Management Interface.

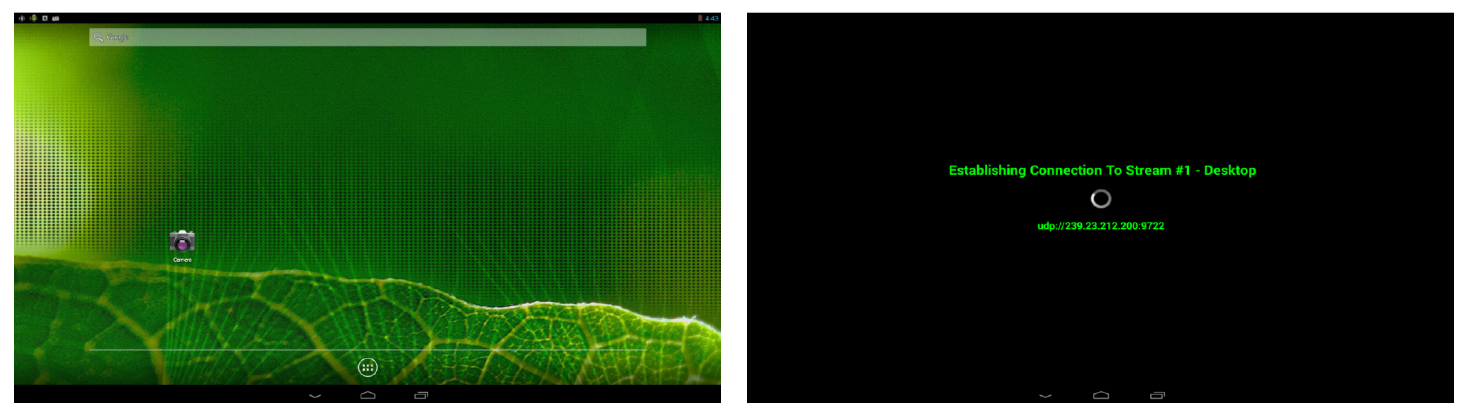

Video Kiosk Mode Disabled

Video Kiosk Mode Enabled

PAGE 112 OF 176 03EN073 Rev. M

© 2010 - 2020 Persistent Systems, LLC – All Rights Reserved

# **DEVICE OPERATION: VIDEO KIOSK MODE OPERATION**

- The video feed being viewed can be changed from the Web Management Interface or from the app:
  - With num lock disabled, use the left and right arrow keys
  - With num lock enabled, use the keypad to select the corresponding video feed

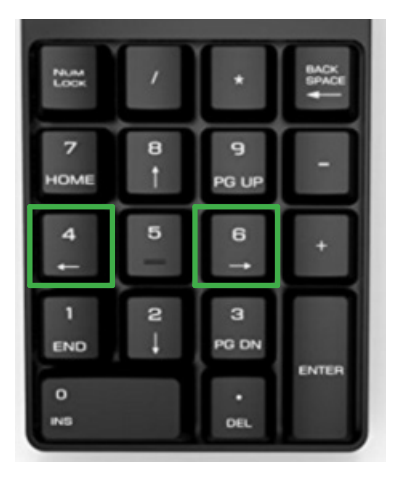

Num Lock Disabled

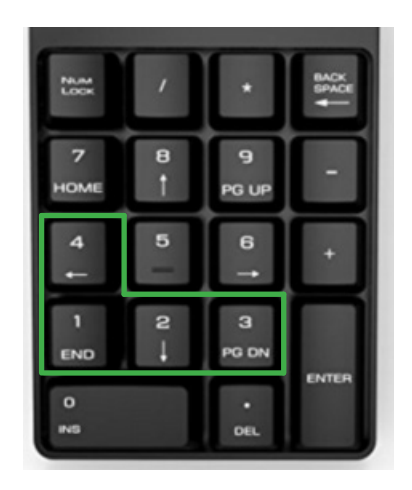

Num Lock Enabled

The export and/or the release of certain products, technology and software to non-US persons might be subject to export restrictions. Please refer to the US export laws & regulations for details.

03EN073 Rev. M PAGE 113 OF 176 © 2010 - 2020 Persistent Systems, LLC – All Rights Reserved

### **SOLUTION: CONNECTING AN EUD OR HANDHELD DISPLAY**

# **Connect an EUD or Handheld Display to the MPU5**

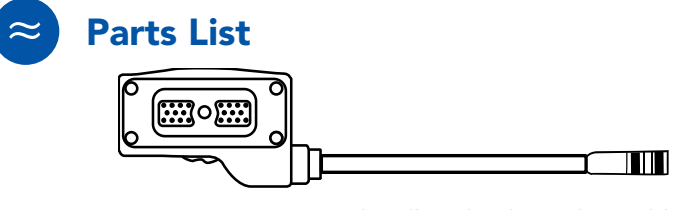

22-Pin to 6-Pin USB Push Pull Android™ Tether Cable CBL-DATA-2004

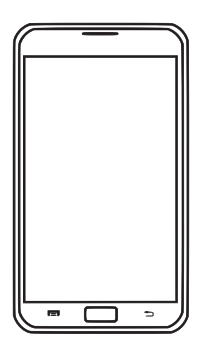

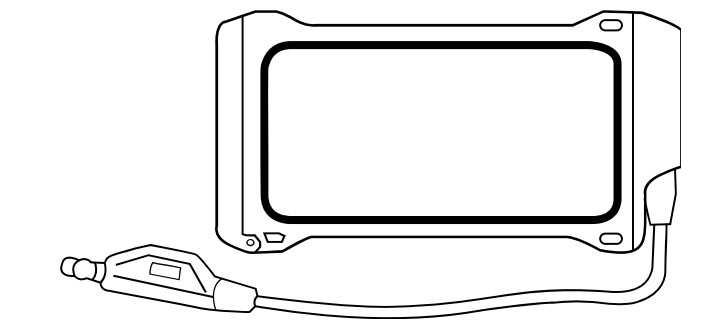

EUD IP67 Enclosure

MOLLE-IP67-N3

Android<sup>™</sup> EUD **ACC-EUD-0001** 

PAGE 114 OF 176

03EN073 Rev. M

© 2010 - 2020 Persistent Systems, LLC - All Rights Reserved

NO NDA REQUIRED

# **DEVICE OPERATION: CONNECTING AN EUD OR HANDHELD DISPLAY**

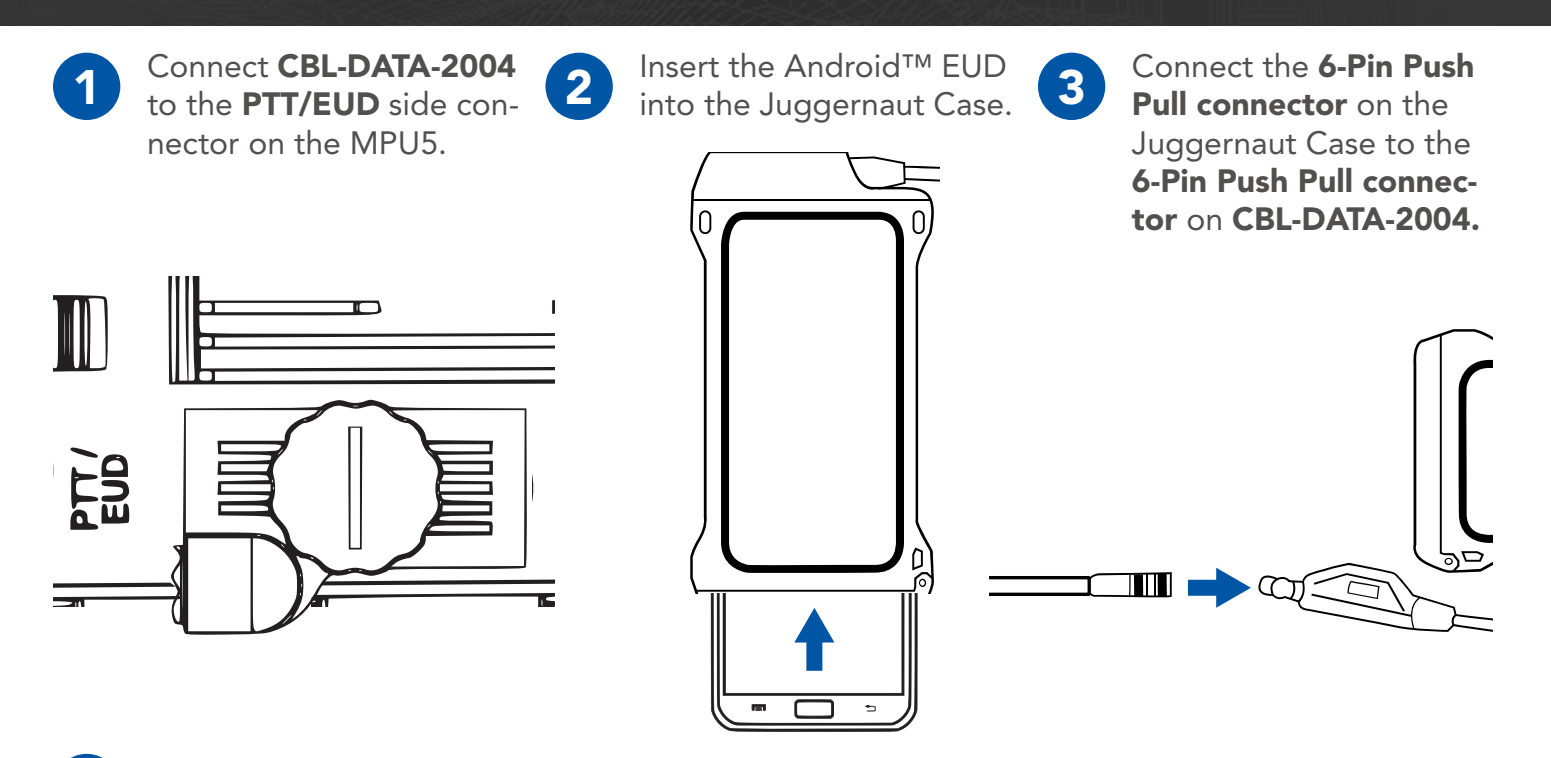

The MPU5 Android™ OS will be displayed on the EUD or Display.

**NO NDA REQUIRED** 

The export and/or the release of certain products, technology and software to non-US persons might be subject to export restrictions. Please refer to the US export laws & regulations for details. 03EN073 Rev. M PAGE 115 OF 176 © 2010 - 2020 Persistent Systems, LLC – All Rights Reserved

## **Solution:** Solution: Solution of the solution of the solution

### **Connect a Monitor or TV to the MPU5**

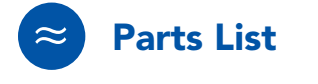

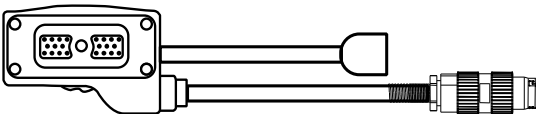

22-Pin to Audio and Video Out **CBL-DATA-3002** 

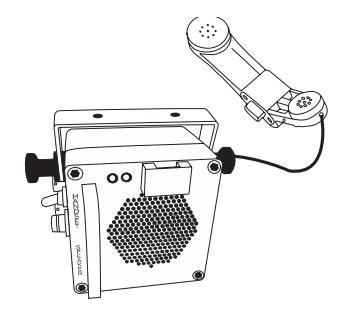

Speaker Box or Headset with U-328 Connector

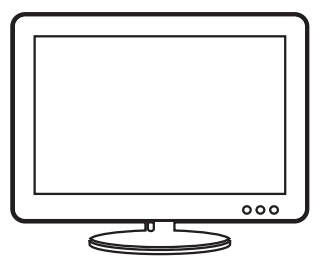

Monitor or TV with HDMI Input

PAGE 116 OF 176 03EN073 Rev. M

© 2010 - 2020 Persistent Systems, LLC – All Rights Reserved

## **DEVICE OPERATION: CONNECTING A MONITOR OR TV**

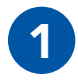

Connect **CBL-DATA-3002** to the **DATA** side connector on the MPU5. Connect the speaker box or headset to the **U-328** audio connector on

**CBL-DATA-3002**.

2

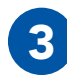

Connect the **HDMI** end of **CBL-DATA-3002** to the **HDMI Input** on the monitor or TV.

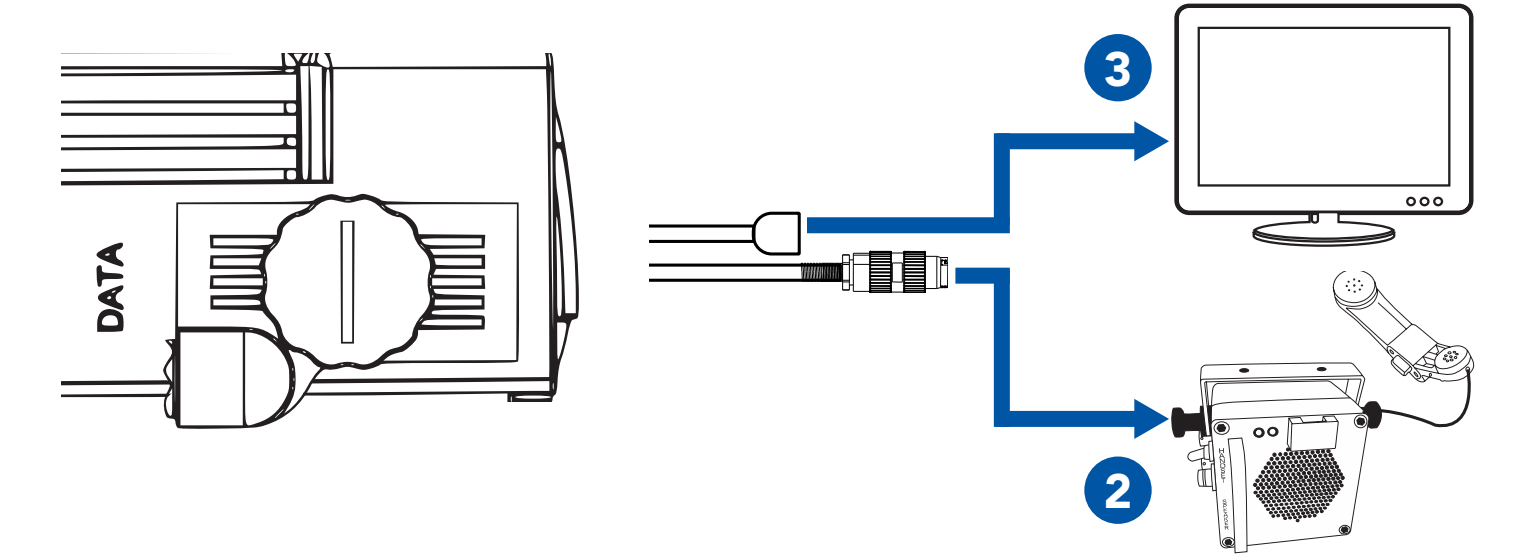

### NO NDA REQUIRED

The export and/or the release of certain products, technology and software to non-US persons might be subject to export restrictions. Please refer to the US export laws & regulations for details. 03EN073 Rev. M PAGE 117 OF 176 © 2010 - 2020 Persistent Systems, LLC – All Rights Reserved

# **Solution:** Solution: Solution of the solution of the solution

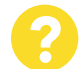

### Why can't I see video on my Monitor or TV?

Ensure that the Monitor or TV is powered on.

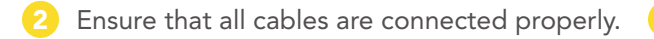

- Ensure that the Monitor or TV is set to the correct HDMI input.
- Reboot the node.

3

PAGE 118 OF 176 03EN073 Rev. M

NO NDA REQUIRED

### **DEVICE OPERATION: CONNECTING USB ACCESSORIES (6)**

## **Connect USB Accessories to the MPU5**

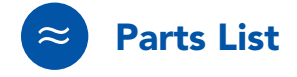

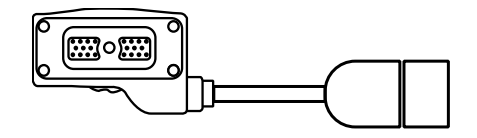

22-Pin to Type A Female USB 2.0 Receptacle CBL-DATA-2003

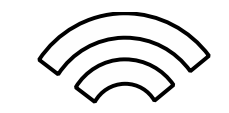

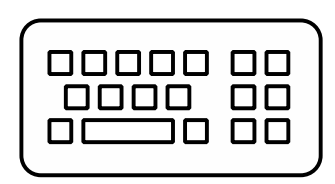

USB Keyboard (Optional)

**NO NDA REQUIRED** 

The export and/or the release of certain products, technology and software to non-US persons might be subject to export restrictions. Please refer to the US export laws & regulations for details.

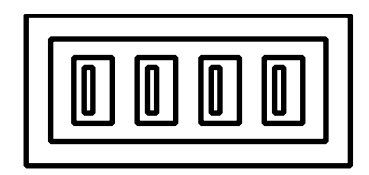

USB Hub (Optional)

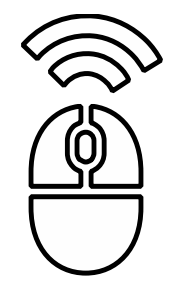

USB Mouse (Optional)

03EN073 Rev. M

PAGE 119 OF 176

# **M DEVICE OPERATION: USB ACCESSORIES**

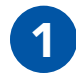

Connect **CBL-DATA-2003** to an unused side connector on the MPU5. Connect the USB Hub or one USB accessory to the **USB receptacle** on the end of CBL-DATA-2003. 3

If you are using a USB Hub, connect USB accessories to the USB receptacles in the USB Hub.

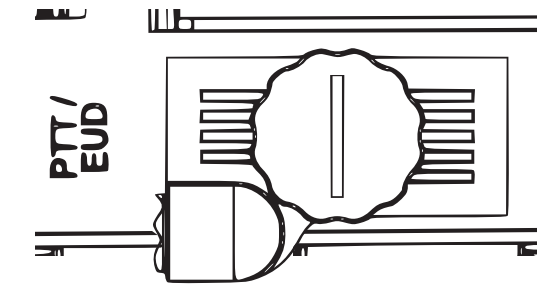

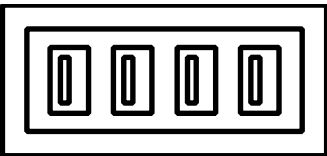

8

### Why don't my USB accessories work?

Ensure all cables are connected properly.

- Ensure that all wireless accessories (keyboards/mice/etc.) are powered (i.e. batteries are not dead)
- If you are using a USB Hub, connect the USB accessory directly to CBL-DATA-2003. If the accessory works, replace the USB hub.

PAGE 120 OF 176 03EN073 Rev. M

© 2010 - 2020 Persistent Systems, LLC – All Rights Reserved

- If available, test a different CBL-DATA-2003. If the accessory works, the original CBL-DATA-2003 may be defective.
- 5 Reboot the node.
- Your USB accessory may not be compatible. Contact Persistent Systems support.

**NO NDA REQUIRED** 

### Install Android<sup>™</sup> Apps on the MPU5

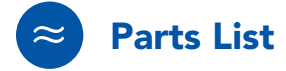

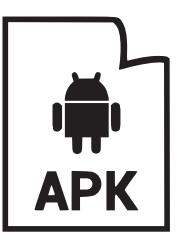

.apk file for Android™ App(s)

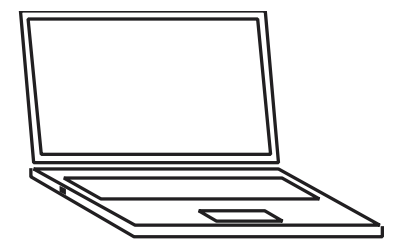

Management Computer

**Note:** the Operating System on the MPU5 is Android<sup>™</sup> version 5.0 (Lollipop). Ensure that the app you wish to install is compatible with this version of the Android<sup>™</sup> OS.

### **NO NDA REQUIRED**

The export and/or the release of certain products, technology and software to non-US persons might be subject to export restrictions. Please refer to the US export laws & regulations for details.

03EN073 Rev. M PAGE 121 OF 176

# **Solution: Installing Apps**

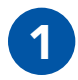

Connect the MPU5 to the Management Computer and log into the Web Management Interface.

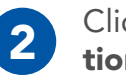

Click the **Node Configura**tion tab.

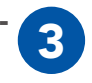

Click **APK Install**.

| Node Status 2 Node Configuration | <u>Network Status</u>     | Network Configuration | <u>Security</u> | <u>Help</u> | <u>Log Out</u> |
|----------------------------------|---------------------------|-----------------------|-----------------|-------------|----------------|
| Node Configuration               |                           |                       |                 |             |                |
| APK Install                      | Install an APK on only th | nis node.             |                 |             |                |

PAGE 122 OF 176 03EN073 Rev. M

NO NDA REQUIRED

© 2010 - 2020 Persistent Systems, LLC – All Rights Reserved
## **DEVICE OPERATION: INSTALLING APPS**

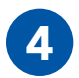

Click **Choose File** and navigate to the .apk file you wish to install.

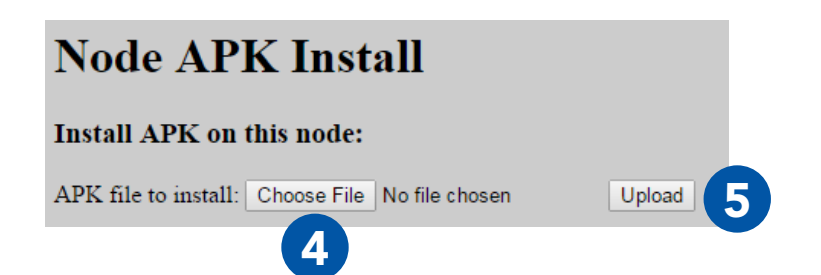

#### NO NDA REQUIRED

The export and/or the release of certain products, technology and software to non-US persons might be subject to export restrictions. Please refer to the US export laws & regulations for details.

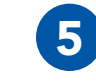

Click **Upload** and wait for the on-screen prompt to say Node APK Install Succeeded. The page will then reload.

| APK Install Status                |                 |  |  |
|-----------------------------------|-----------------|--|--|
| Started APK Install.              |                 |  |  |
| 127.0.0.1: Connected to node      |                 |  |  |
| 127.0.0.1: APK file transferre    | d               |  |  |
| 127.0.0.1: Ready for APK inst     | all             |  |  |
| 127.0.0.1: APK install successful |                 |  |  |
| Node APK Install Succeeded        |                 |  |  |
| Stand by. Preparing to reload     |                 |  |  |
| 03EN073 Rev. M                    | PAGE 123 OF 176 |  |  |

## **Series Series S**

## View Android<sup>™</sup> OS via the Web Management Interface

► The Android<sup>™</sup> Screenshot page allows users to view and control Android<sup>™</sup> on the MPU5 via the Web Management Interface

#### Accessing the Android<sup>™</sup> Screenshot Page

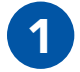

Connect the MPU5 to the Management Computer and log into the Web Management Interface.

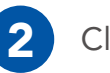

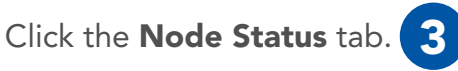

Click the **Android™ Screenshot** button.

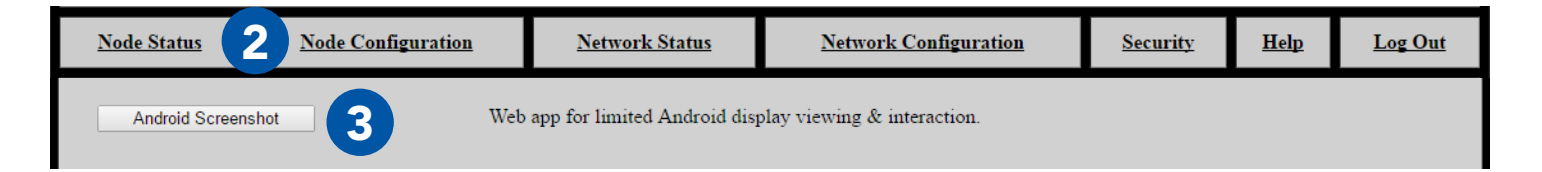

#### **DEVICE OPERATION: ANDROID™ SCREENSHOT** ֍

#### Using the Android<sup>™</sup> Screenshot Page

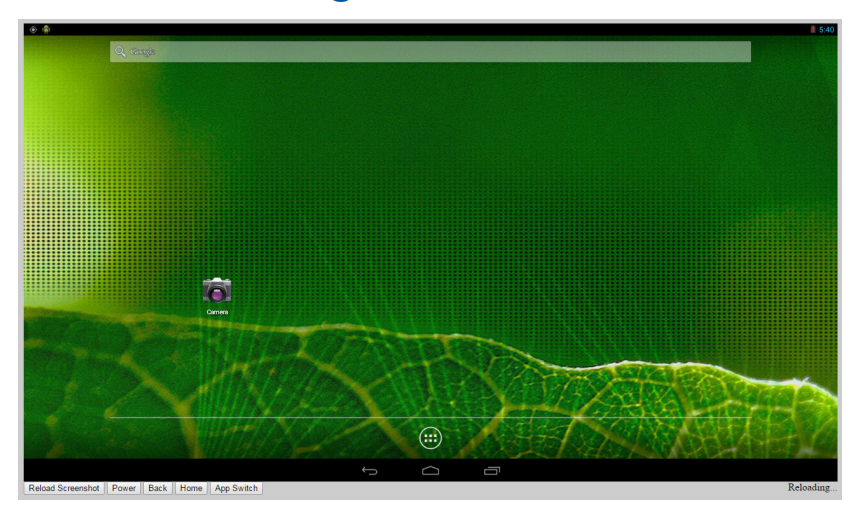

Mouse Click: tap/swipe as if using a touch screen EUD
 Reload Screenshot: refreshes the displayed image of the Android<sup>™</sup> OS
 Power: powers on/off the Android<sup>™</sup> display - this will not close apps
 Back: returns to the previous page
 Home: returns to the Android<sup>™</sup> Home Screen
 App Switch: allows the user to toggle between open apps

The export and/or the release of certain products, technology and software to non-US persons might be subject to export restrictions. Please refer to the US export laws & regulations for details. 03EN073 Rev. M PAGE 125 OF 176

### **Network Configuration Tab**

The **Network Configuration** tab allows you to perform actions on all nodes in the network.

Network Node List: manage the Network Node List Network Upgrade: upgrade firmware on all nodes Network Password: change the Management Password for all nodes Network APK Install: install an APK on all nodes in the network Reboot Network: reboot all nodes in the network

Each action on this tab is the same as the corresponding action on the Node Configuration tab.

Network Upgrade and Network APK install have a box labeled Require All. If this box is checked, the firmware or .apk file will only be installed if and only if all nodes in the Network Node List are able to be contacted. If any node is unable to be contacted, the firmware or .apk file will not be installed on any node. If this box is unchecked, the firmware or .apk file will only be installed on nodes that are able to be contacted. The firmware or .apk file will not be installed on nodes that are able to be contacted.

PAGE 126 OF 176 03EN073 Rev. M © 2010 - 2020 Persistent Systems, LLC – All Rights Reserved

## **DEVICE OPERATION: NETWORK CONFIGURATION**

| <u>Node Status</u>                              | Node Configuration                                         | <u>Network Status</u>                                               | Network Configuration                     | <u>Security</u> | <u>Help</u> | Log Out |  |  |
|-------------------------------------------------|------------------------------------------------------------|---------------------------------------------------------------------|-------------------------------------------|-----------------|-------------|---------|--|--|
| Network Configuration                           |                                                            |                                                                     |                                           |                 |             |         |  |  |
| Network Node List Manage the network node list. |                                                            |                                                                     |                                           |                 |             |         |  |  |
| Network Upgr                                    | rade Up                                                    | grade the firmware on all of tl                                     | he nodes in the network in a single step. |                 |             |         |  |  |
| Network Pass                                    | Network Password Change the management interface password. |                                                                     |                                           |                 |             |         |  |  |
| Network APK I                                   | nstall Ins                                                 | Install an APK on all of the nodes in the network in a single step. |                                           |                 |             |         |  |  |
| Reboot Netw                                     | rork Re                                                    | boot all of the nodes in the net                                    | twork.                                    |                 |             |         |  |  |

# Require All (verify connectivity to all in Managed Node List before upgrade)

**NO NDA REQUIRED** 

The export and/or the release of certain products, technology and software to non-US persons might be subject to export restrictions. Please refer to the US export laws & regulations for details.

03EN073 Rev. M PAGE 127 OF 176 © 2010 - 2020 Persistent Systems, LLC – All Rights Reserved

## **Solution: Solution: Solut**

## **Connect a PTT Device to the MPU5**

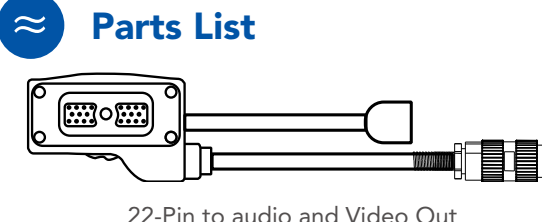

22-Pin to audio and Video Out CBL-DATA-3002

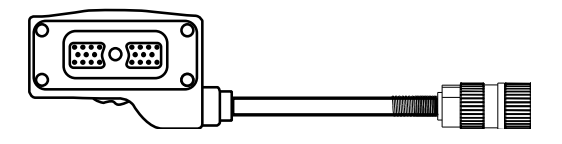

22-Pin to U-329 **CBL-AUD-0001** 

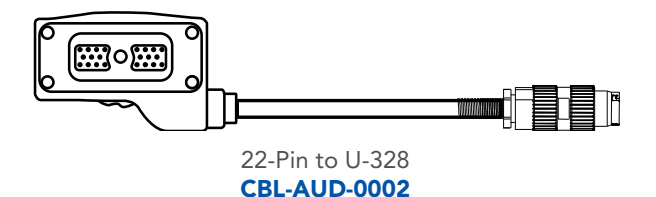

PAGE 128 OF 176 03E

03EN073 Rev. M

© 2010 - 2020 Persistent Systems, LLC – All Rights Reserved

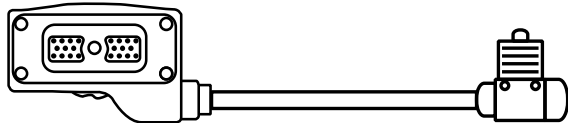

22-Pin to U94 Receptacle CBL-AUD-0003

The cable you need is dependent on what connector your PTT device has.

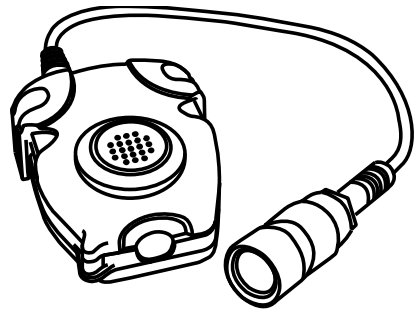

Compatible Push-to-Talk device

**NO NDA REQUIRED** 

### **DEVICE OPERATION: CONNECTING A PTT DEVICE**

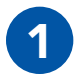

Connect the cable to the **PTT/EUD** side connector on the MPU5.

2

Connect the PTT device to the connector on the end of the cable.

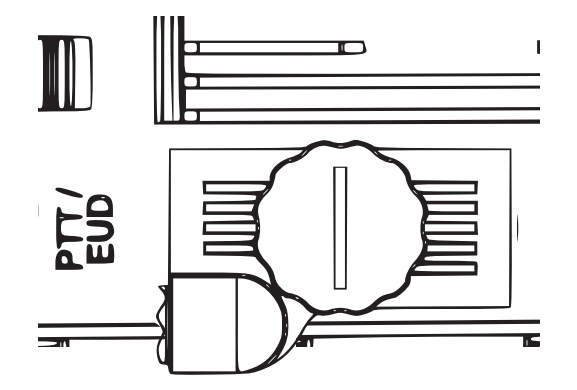

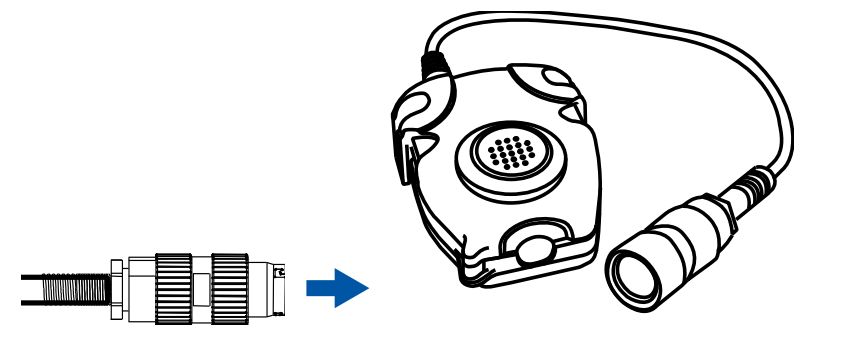

03EN073 Rev. M PAGE 129 OF 176

The export and/or the release of certain products, technology and software to non-US persons might be subject to export restrictions. Please refer to the US export laws & regulations for details.

#### **Solution:** Solution: Solution of the second second

#### **Configure PTT Settings**

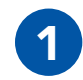

Connect the MPU5 to the Management Computer and log into the Web Management Interface.

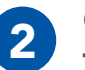

tion tab

Click the **Node Configura**- Click the **PTT Configura**tion button

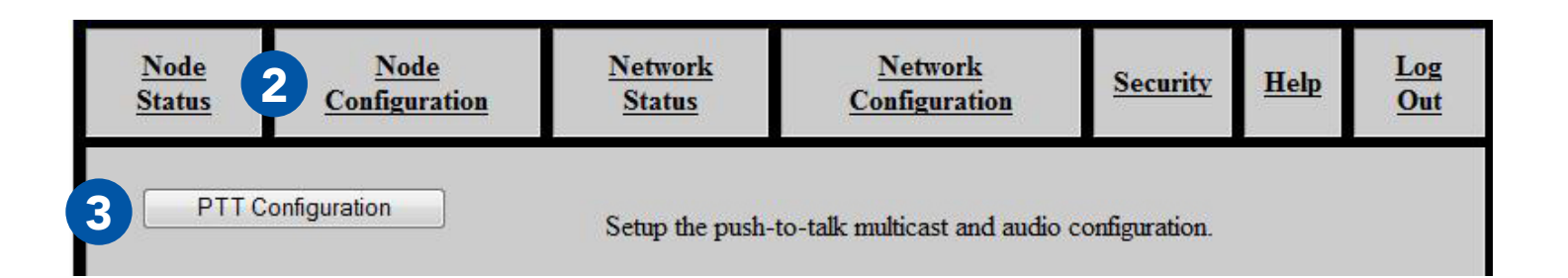

### **Enable Push-to-Talk**

| 1 |  |
|---|--|
|   |  |
|   |  |

In the **Run PTT Subsystem** drop-down menu, select **Enabled**.

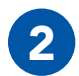

To disable Push-to-Talk, select **Disabled**.

#### Set Earpiece Volume

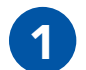

Next to Volume, **check** the **Network Default** box to use the Network Default earpiece volume.

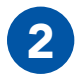

To customize earpiece volume, **uncheck** the **Network Default** box.

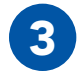

In the **Volume** field, enter a value **0 - 125**. Values above 100 are digitally amplified.

NO NDA REQUIRED

Run PTT subsystem Network Default (Enabled) •

Volume 80 🗹 Network Default

03EN073 Rev. M PAGE 131 OF 176

#### Set Microphone Level

| 1 |  |
|---|--|
|   |  |
|   |  |

Next to Microphone Level, **check** the **Network Default** box to use the Network Default microphone level.

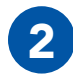

To customize microphone level, **uncheck** the **Network Default** box.

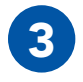

In the **Microphone Level** field, enter a value:

**auto:** Uses automatic gain control for microphone input - recommended for most users

**0 - 100:** valid microphone level volumes

Microphone Level auto

The export and/or the release of certain products, technology and software to non-US persons might be subject to export restrictions. Please refer to the US export laws & regulations for details.

NO NDA REOUIRED

#### Set Transmit Mode

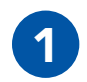

Select a setting from the **Transmit Mode** drop-down menu:

**OnKeyPress:** audio is transmitted only when the PTT button is pressed on the headset

**Continuous:** audio is continuously transmitted.

> **Note:** other nodes may monitor the channel only. Selected Channel audio transmissions will interrupt monitored continuously transmitted audio.

Transmit Mode Network Default (OnKeyPress) V

03EN073 Rev. M PAGE 133 OF 176

### Set Transmit or Receive Audible Checktone

From the Tones on Transmit and Tones on

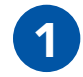

 Prom the Tones on Transmit and Tones on
 Tones on Transmit
 Network Default (Beep)

 Receive drop down menus, select:
 Tones on Transmit
 Network Default (Beep)
 Network Default (Beep)

 Quiet:
 no audible checktone
 Tones on Receive
 Network Default (Beep)
 Network Default (Beep)

 Beep:
 audible checktone will be set to a beep
 Network Default:
 audible checktone will be a vocalized "one"

 Network Default:
 audible checktone will be set to the network default setting
 Network Default:
 Network Default setting

PAGE 134 OF 176 03EN073 Rev. M

The export and/or the release of certain products, technology and software to non-US persons might be subject to export restrictions. Please refer to the US export laws & regulations for details.

NO NDA REQUIRED

## **DEVICE OPERATION: CONFIGURING PTT SETTINGS (6)**

### **Enable/Disable Low Battery Audible Notification**

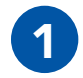

Select a setting in the **Low Battery** dropdown menu:

**Enabled:** when the battery is depleted to 5%, the node will play an audible notification every 5 minutes. **Disabled:** no low battery audible notification will occur. **Network Default:** network default setting Audible Low Battery Notify Network Default (Enabled) •

be subject to export restrictions. Please refer to the US export laws & regulations for details.

03EN073 Rev. M PAGE 135 OF 176

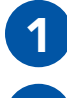

In the **Selected** column, click the circle for the channel(s) you wish to transmit on.

2 In to

In the **Monitor** column, check the box for each channel you wish to monitor. You will be able to hear PTT audio on the monitored channel.

**Pro Tip:** you may select any number of channels to monitor. In the Monitor column, check the box for each channel you wish to monitor. You will NOT be able to transmit PTT audio on channels other than the one you selected in Step 3.

## **Customize a PTT Channel**

In the **Channel** field, uncheck the **Network Default** box and enter the desired channel name.

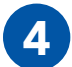

3

In the **Multicast Address** field, uncheck the **Network Default** box and enter the desired multicast address and multicast port in the form <multicast address>:<multicast port>.

**Note:** valid multicast address values are in the range **224.0.0.0** - **239.255.255.255 Note:** valid multicast port values are in the range **1** - **65534 Note:** each channel MUST have a unique multicast address and multicast port.

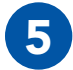

Scroll to the bottom of the page and click **Save**.

PAGE 136 OF 176 **03EN073 Rev. M** © 2010 - 2020 Persistent Systems, LLC – All Rights Reserved **NO NDA REQUIRED** 

#### **DEVICE OPERATION: CONFIGURING PTT SETTINGS (6)**

| Channe | el Selecteo | l Monitor | r Name     | Multicast Address                   |                     |
|--------|-------------|-----------|------------|-------------------------------------|---------------------|
| 0      | 0           | · 🕑 🔁     | hannel 0   | Cork Default 239.192.60.0:60000     | Network Default     |
| 1      | ۲           |           | Channel 1  | Cork Default 239.192.60.1:60001     | Network Default     |
| 2      |             |           | Channel 2  | Network Default 239.192.60.2:60002  | twork Default       |
| 3      |             |           | Channel 3  | Network Default 239.192.60.3:60003  | twork Default       |
| 4      | 0           |           | Channel 4  | Network Default 239.192.60.4:60004  | Network Default     |
| 5      | 0           |           | Channel 5  | Network Default 239.192.60.5:60005  | Network Default     |
| 6      | 0           |           | Channel 6  | Network Default 239.192.60.6:60006  | Network Default     |
| 7      | 0           |           | Channel 7  | Network Default 239.192.60.7:60007  | Network Default     |
| 8      | 0           |           | Channel 8  | Network Default 239.192.60.8:60008  | 🗹 Network Default   |
| 9      | 0           |           | Channel 9  | Network Default 239.192.60.9:60009  | 🗹 Network Default   |
| 10     | 0           |           | Channel 10 | Network Default 239.192.60.10:60010 | ) 🗹 Network Default |
| 11     | 0           |           | Channel 11 | Network Default 239.192.60.11:6001  | 🗹 Network Default   |
| 12     | 0           |           | Channel 12 | Network Default 239.192.60.12:60012 | 2 🗹 Network Default |
| 13     | 0           |           | Channel 13 | Network Default 239.192.60.13:6001  | 🕙 Network Default   |
| 14     | 0           |           | Channel 14 | Network Default 239.192.60.14:6001  | 4 🗹 Network Default |
| 15     | 0           |           | Channel 15 | Network Default 239.192.60.15:6001  | 🖉 Network Default   |
|        |             |           |            |                                     |                     |

5

Save & Reconfigure Unit

**NO NDA REQUIRED** 

03EN073 Rev. M PAGE 137 OF 176

The export and/or the release of certain products, technology and software to non-US persons might be subject to export restrictions. Please refer to the US export laws & regulations for details.

## **Solution:** Settings

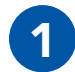

Ensure that your PTT device is connected and channel settings have been configured properly and as desired.

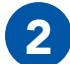

**Press and hold** the PTT button on the PTT device.

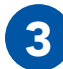

Wait to hear a single beep.

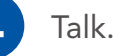

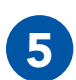

**Release** the PTT button when you are finished talking.

- You may talk or listen, but you may not do both simultaneously.
- Transmissions from an individual user are broadcast to all other users on the network using the same channel.
- Only one person may talk on a channel at one time. If you try to PTT while another user is transmitting, you will hear a busy signal.
- Selected Channel audio will interrupt Monitored Channel audio.
- Flash Override audio will interrupt both Selected Channel and Monitored Channel audio.

Flash Override is a feature that allows a user to transmit audio to all nodes on the network regardless of which channel they are operating on.

Flash Override audio will interrupt all audio on all channels.

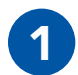

To activate Flash Override, **"tap-tap-hold"** the PTT button (**press and release** the PTT button quickly in succession, then **press and hold** the PTT button for the duration of the transmission)

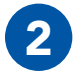

The transmitting user and all receiving users will hear three beeps.

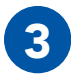

Talk.

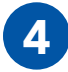

**Release** the PTT button when you are finished talking.

NO NDA REQUIRED

The export and/or the release of certain products, technology and software to non-US persons might be subject to export restrictions. Please refer to the US export laws & regulations for details.

03EN073 Rev. M PAGE 139 OF 176 © 2010 - 2020 Persistent Systems, LLC – All Rights Reserved

# **PROFESSIONAL INSTALLER - COMPLIANCE**

USA

PAGE 140 OF 176 03EN073 Rev. M

The export and/or the release of certain products, technology and software to non-US persons might be subject to export restrictions. Please refer to the US export laws & regulations for details.

**NO NDA REQUIRED** 

#### The following notes refer to these part numbers:

| Persistent Systems P/N | Description            | FCC ID       |
|------------------------|------------------------|--------------|
| RF-2100                | S-Band RF Module       | 2AG3J-RF2100 |
| RF-5100                | Upper C-Band RF Module | 2AG3J-RF5100 |
| RF-2150                | 10W S-Band RF Module   | 2AG3J-RF2150 |

This device complies with part 15 of the FCC rules. Operation is Subject to the following two conditions: (1) this device may not cause interference, and (2) this device must accept any interference, including interference that may cause undesired operation of the device.

## **Some and a set of the set of the**

- **NOTE:** THE MANUFACTURER IS NOT RESPONSIBLE FOR ANY RADIO OR TV INTERFERENCE CAUSED BY UNAUTHORIZED MODIFICATIONS TO THIS EQUIPMENT. SUCH MODIFICATIONS COULD VOID THE USER'S AUTHORITY TO OPERATE THE EQUIPMENT.
- **NOTE II:** This equipment has been tested and found to comply with the limits for a Class B digital device, pursuant to part 15 of the FCC Rules. These limits are designed to provide reasonable protection against harmful interference in a residential installation. This equipment generates, uses and can radiate radio frequency energy and, if not installed and used in accordance with the instructions, may cause harmful interference to radio communications. However, there is no guarantee that interference will not occur in a particular installation. If this equipment does cause harmful interference to radio or television reception, which can be determined by turning the equipment off and on, the user is encouraged to try to correct the interference by one or more of the following measures:
  - Reorient or relocate the receiving antenna.
  - Increase the separation between the equipment and receiver.
  - Connect the equipment into an outlet on a circuit different from that to which the receiver is connected.
  - Consult the dealer or an experienced radio/TV technician for help.
- **OPERATING FREQUENCY:** Operating frequency is determined by the installer. It is important that the frequency configured meets local regulations.
- **NOTE III:** Please note that if the FCC identification number is not visible when the module is installed inside another device, then the outside of the device into which the module is installed must also display a label referring to the enclosed module. This exterior label can use wording such as the following: "Contains FCC ID: XXX" where XXX = the radio module's FCC ID. Any similar wording that expresses the same meaning may be used.

#### PROFESSIONAL INSTALLER – COMPLIANCE &

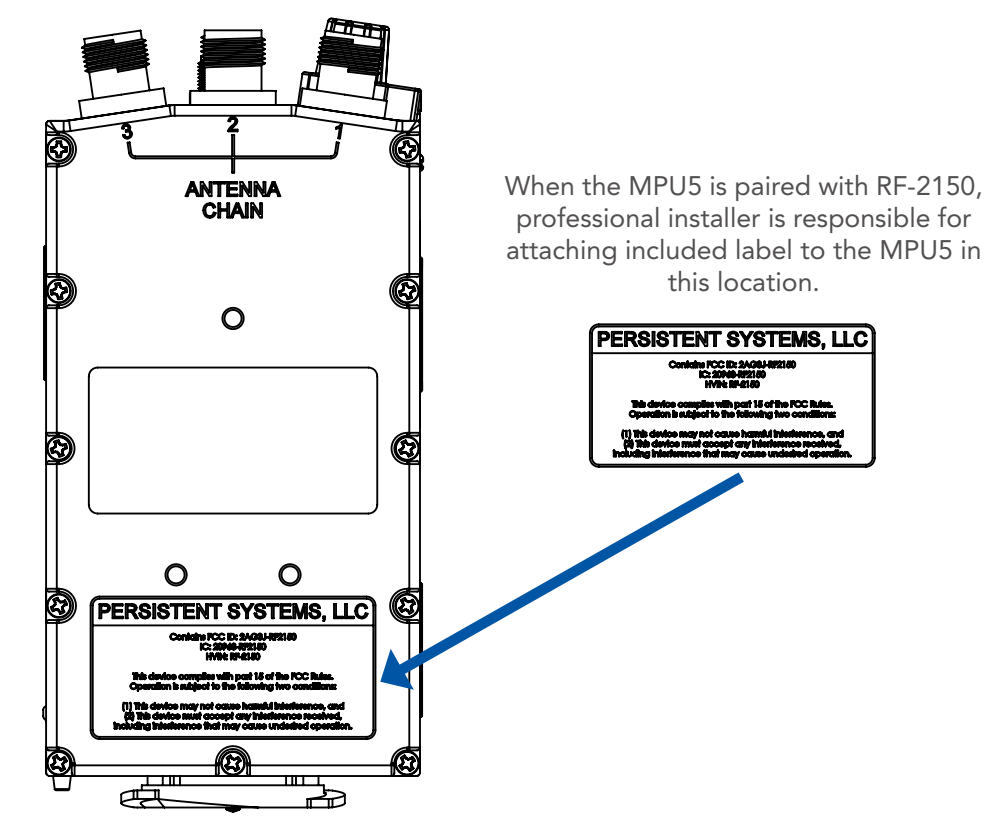

**NO NDA REQUIRED** 

The export and/or the release of certain products, technology and software to non-US persons might be subject to export restrictions. Please refer to the US export laws & regulations for details. 03EN073 Rev. M PAGE 143 OF 176

#### **Some and a set of the set of the**

P/N: RF-2100 FCC ID: 2AG3J-RF2100

| US Power Limits |                                      |                    |                                      |                     |                                      |                       |
|-----------------|--------------------------------------|--------------------|--------------------------------------|---------------------|--------------------------------------|-----------------------|
| Mode:           | SISO: Only One Po                    | ort Active         | MIMO (2x2): 2 Por<br>Power Setting   | ts Active<br>/ Port | MIMO (3x3): All 3 Power Setting      | orts Active<br>/ Port |
| CHANNEL:        | Max. Power Setting<br>Approved (dBm) | Max. EIRP<br>(dBm) | Max. Power Setting<br>Approved (dBm) | Max. EIRP<br>(dBm)  | Max. Power Setting<br>Approved (dBm) | Max. EIRP<br>(dBm)    |
| 1               | 28                                   | 32                 | 26                                   | 31                  | 24.5                                 | 31                    |
| 2               | 30                                   | 35                 | 26                                   | 32                  | 24.5                                 | 31                    |
| 3               | 30                                   | 36                 | 26                                   | 32                  | 24.5                                 | 31                    |
| 4               | 30                                   | 36                 | 26                                   | 32                  | 24.5                                 | 31                    |
| 5               | 30                                   | 36                 | 26                                   | 32                  | 24.5                                 | 31                    |
| 6               | 30                                   | 36                 | 26                                   | 32                  | 24.5                                 | 31                    |
| 7               | 30                                   | 36                 | 26                                   | 32                  | 24.5                                 | 31                    |
| 8               | 30                                   | 36                 | 26                                   | 32                  | 24.5                                 | 31                    |
| 9               | 30                                   | 36                 | 26                                   | 32                  | 24.5                                 | 31                    |
| 10              | 30                                   | 33                 | 26                                   | 32                  | 24.5                                 | 31                    |
| 11              | 29                                   | 32                 | 26                                   | 31                  | 24.5                                 | 31                    |

**NO NDA REQUIRED** 

© 2010 - 2020 Persistent Systems, LLC – All Rights Reserved

#### P/N: RF-2150 FCC ID: 2AG3J-RF2150

|          | US Power Limits 2.15 dBi Omnidirectional Antenna |                    |                                                                            |                    |                                      |                                                        |  |
|----------|--------------------------------------------------|--------------------|----------------------------------------------------------------------------|--------------------|--------------------------------------|--------------------------------------------------------|--|
| Mode:    | SISO: Only One Port Active                       |                    | SISO: Only One Port Active MIMO (2x2): 2 Ports Active Power Setting / Port |                    | ts Active<br>/ Port                  | MIMO (3x3): All 3 Ports Active<br>Power Setting / Port |  |
| CHANNEL: | Max. Power Setting<br>Approved (dBm)             | Max. EIRP<br>(dBm) | Max. Power Setting<br>Approved (dBm)                                       | Max. EIRP<br>(dBm) | Max. Power Setting<br>Approved (dBm) | Max. EIRP<br>(dBm)                                     |  |
| 1        | 14.0                                             | 17.0               | 12.5                                                                       | 21.5               | 9.5                                  | 22.4                                                   |  |
| 2        | 17.5                                             | 20.2               | 17.0                                                                       | 26.1               | 15.5                                 | 28.2                                                   |  |
| 3        | 18.5                                             | 21.6               | 18.0                                                                       | 27.0               | 16.0                                 | 29.2                                                   |  |
| 4        | 19.5                                             | 22.6               | 18.5                                                                       | 28.1               | 17.5                                 | 30.8                                                   |  |
| 5        | 23.0                                             | 25.6               | 21.0                                                                       | 29.7               | 19.5                                 | 32.0                                                   |  |
| 6        | 23.5                                             | 26.1               | 22.5                                                                       | 31.6               | 21.0                                 | 33.0                                                   |  |
| 7        | 23.5                                             | 26.1               | 23.0                                                                       | 32.0               | 21.5                                 | 33.1                                                   |  |
| 8        | 22.0                                             | 24.6               | 21.0                                                                       | 30.0               | 20.0                                 | 32.1                                                   |  |
| 9        | 21.0                                             | 23.5               | 19.0                                                                       | 28.2               | 17.5                                 | 30.6                                                   |  |
| 10       | 19.5                                             | 22.0               | 17.0                                                                       | 26.3               | 16.5                                 | 29.3                                                   |  |
| 11       | 14.5                                             | 17.6               | 13.0                                                                       | 22.1               | 10.0                                 | 22.7                                                   |  |

**NO NDA REQUIRED** 

03EN073 Rev. M PAGE 145 OF 176

P/N: RF-2150 FCC ID: 2AG3J-RF2150

| US Power Limits 4 dBi Omnidirectional Antenna |                                      |                    |                                                                               |                    |                                       |                       |
|-----------------------------------------------|--------------------------------------|--------------------|-------------------------------------------------------------------------------|--------------------|---------------------------------------|-----------------------|
| Mode:                                         | SISO: Only One Port Active           |                    | SISO: Only One Port Active MIMO (2x2): 2 Ports Active<br>Power Setting / Port |                    | MIMO (3x3): All 3 Po<br>Power Setting | orts Active<br>/ Port |
| CHANNEL:                                      | Max. Power Setting<br>Approved (dBm) | Max. EIRP<br>(dBm) | Max. Power Setting<br>Approved (dBm)                                          | Max. EIRP<br>(dBm) | Max. Power Setting<br>Approved (dBm)  | Max. EIRP<br>(dBm)    |
| 1                                             | 12.5                                 | 17.8               | 11                                                                            | 22.3               | 9                                     | 24.3                  |
| 2                                             | 17                                   | 22                 | 15.5                                                                          | 26.8               | 14.5                                  | 29.3                  |
| 3                                             | 18                                   | 23.2               | 17.5                                                                          | 28.7               | 16                                    | 31.4                  |
| 4                                             | 19.5                                 | 24.7               | 18                                                                            | 29.9               | 17                                    | 32.5                  |
| 5                                             | 22                                   | 26.2               | 20.5                                                                          | 31.5               | 19                                    | 33.6                  |
| 6                                             | 22.5                                 | 26.9               | 22                                                                            | 32.9               | 20.5                                  | 34.6                  |
| 7                                             | 23                                   | 27.5               | 22.5                                                                          | 33.1               | 21                                    | 34.8                  |
| 8                                             | 21.5                                 | 25.9               | 21                                                                            | 31.9               | 19.5                                  | 33.8                  |
| 9                                             | 20                                   | 24.7               | 19                                                                            | 30.1               | 17                                    | 32.1                  |
| 10                                            | 18                                   | 23                 | 17                                                                            | 28.2               | 16                                    | 30.8                  |
| 11                                            | 14                                   | 19.2               | 12.5                                                                          | 23.4               | 9.5                                   | 24.3                  |

**NO NDA REQUIRED** 

© 2010 - 2020 Persistent Systems, LLC – All Rights Reserved

#### P/N: RF-2150 FCC ID: 2AG3J-RF2150

|          | US Power Limits 8.5 dBi Omnidirectional Antenna |                    |                                      |                                                    |                                      |                                                        |  |
|----------|-------------------------------------------------|--------------------|--------------------------------------|----------------------------------------------------|--------------------------------------|--------------------------------------------------------|--|
| Mode:    | SISO: Only One Port Active                      |                    | MIMO (2x2): 2 Por<br>Power Setting   | MIMO (2x2): 2 Ports Active<br>Power Setting / Port |                                      | MIMO (3x3): All 3 Ports Active<br>Power Setting / Port |  |
| CHANNEL: | Max. Power Setting<br>Approved (dBm)            | Max. EIRP<br>(dBm) | Max. Power Setting<br>Approved (dBm) | Max. EIRP<br>(dBm)                                 | Max. Power Setting<br>Approved (dBm) | Max. EIRP<br>(dBm)                                     |  |
| 1        | 10.0                                            | 20.1               | 9.0                                  | 24.4                                               | 7.0                                  | 26.6                                                   |  |
| 2        | 16.0                                            | 25.0               | 14.5                                 | 29.9                                               | 14.0                                 | 33.0                                                   |  |
| 3        | 16.5                                            | 26.1               | 16.0                                 | 31.4                                               | 14.5                                 | 33.5                                                   |  |
| 4        | 19.0                                            | 28.4               | 16.5                                 | 32.1                                               | 15.0                                 | 34.1                                                   |  |
| 5        | 20.0                                            | 28.9               | 18.5                                 | 33.9                                               | 15.0                                 | 34.0                                                   |  |
| 6        | 21.0                                            | 29.8               | 20.0                                 | 35.8                                               | 15.5                                 | 34.9                                                   |  |
| 7        | 21.5                                            | 30.2               | 20.0                                 | 34.9                                               | 15.5                                 | 34.6                                                   |  |
| 8        | 21.0                                            | 29.8               | 16.5                                 | 31.8                                               | 15.0                                 | 34.3                                                   |  |
| 9        | 18.0                                            | 27.9               | 16.0                                 | 31.4                                               | 15.0                                 | 34.6                                                   |  |
| 10       | 16.5                                            | 25.7               | 15.5                                 | 30.9                                               | 14.5                                 | 33.4                                                   |  |
| 11       | 12.5                                            | 21.6               | 9.5                                  | 24.8                                               | 8.0                                  | 27.6                                                   |  |

**NO NDA REQUIRED** 

03EN073 Rev. M PAGE 147 OF 176

#### **Markov Professional Installer – Compliance**

P/N: RF-5100 FCC ID: 2AG3J-RF5100

Antenna Type and Gain (dBi): Omnidirectional / 3.5 dBi

#### USA

| Freq<br>(MHz) | Channel<br>(WLAN) | Channel<br>Width<br>(MHz) | SISO Max.<br>Power<br>Setting<br>Approved<br>(dBm) | 2x2 Max.<br>Power<br>Setting<br>Approved<br>(dBm) | 3x3 Max.<br>Power<br>Setting<br>Approved<br>(dBm) | Max. EIRP<br>Approved<br>(dBm) |
|---------------|-------------------|---------------------------|----------------------------------------------------|---------------------------------------------------|---------------------------------------------------|--------------------------------|
| 5180          | 36                | 20                        | 17.0                                               | 14.0                                              | 11.5                                              | 21                             |
| 5200          | 44                | 20                        | 17.0                                               | 14.0                                              | 11.5                                              | 21                             |
| 5240          | 48                | 20                        | 17.0                                               | 14.0                                              | 12.0                                              | 21                             |
| 5745          | 149               | 20                        | 29.5                                               | 26.5                                              | 24                                                | 36                             |
| 5787          | 157               | 20                        | 29.5                                               | 26.5                                              | 24                                                | 36                             |
| 5825          | 165               | 20                        | 29.5                                               | 26.5                                              | 24                                                | 36                             |

PAGE 148 OF 176 03EN073 Rev. M

**NO NDA REQUIRED** 

© 2010 - 2020 Persistent Systems, LLC – All Rights Reserved

#### Operations outside of the FCC grant will require special licensing.

#### **Approved Antennas:**

The radio transmitters listed in the table below have been approved by the FCC to operate with the antenna types listed below with the maximum permissible gain indicated. Antenna types not included in this list, having a gain greater than the maximum gain indicated for that type, are strictly prohibited for use with this device.

| Part Number | FCC ID       | Antenna Type | Max. Gain Approved (dBi) |
|-------------|--------------|--------------|--------------------------|
| RF-2100     | 2AG3J-RF2100 | Omni         | 7.4                      |
| RF-5100     | 2AG3J-RF5100 | Omni         | 3.5                      |
| RF-2150     | 2AG3J-RF2150 | Omni         | 8.5                      |

**EIRP** (Isotropic Radiated Power) = Power Setting + Antenna Gain - Cable Loss

National regulations may require that operations may be limited to portions of the frequency range shown in the channel selection page of the interface.

Radios operated in a portable configuration can be attached to dismount users using a holster via a MOLLE attachment method. As required by ANSI C95.1 Specific Absorption Rate, all portable configurations, using 2.15dBi antennas, are required to maintain a separation distance of 5cm from the body.

**NO NDA REQUIRED** 

The export and/or the release of certain products, technology and software to non-US persons might be subject to export restrictions. Please refer to the US export laws & regulations for details.

03EN073 Rev. M PAGE 149 OF 176

#### **Some and a set of the set of the**

| Minimum Safe Distance (MSD)   |                    |                                           |                                         |  |  |  |
|-------------------------------|--------------------|-------------------------------------------|-----------------------------------------|--|--|--|
|                               | Antenna Gain (dBi) | *Occupational Expo-<br>sure Distance (cm) | Non Occupational Exposure Distance (cm) |  |  |  |
| Dipole (Omnidirec-<br>tional) | 2.1                | 7.0                                       | 20.0                                    |  |  |  |
|                               | 3.5                | 7.0                                       | 20.0                                    |  |  |  |
|                               | 4.0                | 8.0                                       | 20.0                                    |  |  |  |
|                               | 7.4                | **11.0                                    | **25                                    |  |  |  |
|                               | 8.5                | 10                                        | 24                                      |  |  |  |

In addressing the MSD for operation of the RF-2100 S-Band (2200 MHz – 2500 MHz) RF module with **FCC ID 2AG3J-RF2100**, the RF-5100 Upper C-Band (5100 MHz – 6000 MHz) RF module with **FCC ID 2AG3J-RF5100**, and the RF-2150 10W S-Band (2200 MHz – 2500 MHz) RF module with **FCC ID 2AG3J-RF2150**, the applicable Maximum Permissible Exposure (MPE) limits were obtained IAW the FCC rules for radio frequency radiation exposure limits under *FCC Title 47*, *Chapter 1 Subpart 1 Article 1.1310*.

For compliance information, contact Persistent Systems' Quality Management Department.

(212)-561-5895 support@persistentsystems.com

PAGE 150 OF 176 03EN073 Rev. M © 2010 - 2020 Persistent Systems, LLC – All Rights Reserved

# **PROFESSIONAL INSTALLER - COMPLIANCE**

CANADA

**NO NDA REQUIRED** 

The export and/or the release of certain products, technology and software to non-US persons might be subject to export restrictions. Please refer to the US export laws & regulations for details.

03EN073 Rev. M PAGE 151 OF 176

#### The following notes refer to these part numbers:

| Persistent Systems P/N | Description            | IC ID        |
|------------------------|------------------------|--------------|
| RF-2100                | S-Band RF Module       | 20968-RF2100 |
| RF-5100                | Upper C-Band RF Module | 20968-RF5100 |
| RF-2150                | 10W S-Band Radio       | 20968-RF2150 |

This device complies with Industry Canada license-exempt RSS standard(s). Operation is Subject to the following two conditions: (1) this device may not cause interference, and (2) this device must accept any interference, including interference that may cause undesired operation of the device.

Le présent appareil est conforme aux CNR d'Industrie Canada applicables aux appareils radio exempts de licence. L'exploitation est autorisée aux deux conditions suivantes : (1) l'appareil ne doit pas produire de brouillage, et (2) l'utilisateur de l'appareil doit accepter tout brouillage radioélectrique subi, même si le brouillage est susceptible d'en compromettre le fonctionnement.

**OPERATING FREQUENCY:** Operating frequency is determined by the installer. It is important that the frequency configured meets local regulations.

PAGE 152 OF 176 03EN073 Rev. M © 2010 - 2020 Persistent Systems, LLC – All Rights Reserved **P/N:** RF-2100 **IC ID:** 20968-RF2100

| Canada Power Limits |                                      |                    |                                      |                     |                                       |                       |
|---------------------|--------------------------------------|--------------------|--------------------------------------|---------------------|---------------------------------------|-----------------------|
| Mode:               | SISO: Only One Po                    | rt Active          | MIMO (2x2): 2 Por<br>Power Setting   | ts Active<br>/ Port | MIMO (3x3): All 3 Po<br>Power Setting | orts Active<br>/ Port |
| CHANNEL:            | Max. Power Setting<br>Approved (dBm) | Max. EIRP<br>(dBm) | Max. Power Setting<br>Approved (dBm) | Max. EIRP<br>(dBm)  | Max. Power Setting<br>Approved (dBm)  | Max. EIRP<br>(dBm)    |
| 1                   | 28                                   | 32                 | 26                                   | 31                  | 24.5                                  | 31                    |
| 2                   | 30                                   | 35                 | 26                                   | 32                  | 24.5                                  | 31                    |
| 3                   | 30                                   | 36                 | 26                                   | 32                  | 24.5                                  | 31                    |
| 4                   | 30                                   | 36                 | 26                                   | 32                  | 24.5                                  | 31                    |
| 5                   | 30                                   | 36                 | 26                                   | 32                  | 24.5                                  | 31                    |
| 6                   | 30                                   | 36                 | 26                                   | 32                  | 24.5                                  | 31                    |
| 7                   | 30                                   | 36                 | 26                                   | 32                  | 24.5                                  | 31                    |
| 8                   | 30                                   | 36                 | 26                                   | 32                  | 24.5                                  | 31                    |
| 9                   | 30                                   | 36                 | 26                                   | 32                  | 24.5                                  | 31                    |
| 10                  | 30                                   | 33                 | 26                                   | 32                  | 24.5                                  | 31                    |
| 11                  | 29                                   | 32                 | 26                                   | 31                  | 24.5                                  | 31                    |

**NO NDA REQUIRED** 

03EN073 Rev. M PAGE 153 OF 176

P/N: RF-2150 IC ID: 20968-RF2150

| Canada Power Limits 2.15 dBi Omnidirectional Antenna |                                      |                    |                                      |                     |                                      |                       |
|------------------------------------------------------|--------------------------------------|--------------------|--------------------------------------|---------------------|--------------------------------------|-----------------------|
| Mode:                                                | SISO: Only One Po                    | ort Active         | MIMO (2x2): 2 Por<br>Power Setting   | ts Active<br>/ Port | MIMO (3x3): All 3 P<br>Power Setting | orts Active<br>/ Port |
| CHANNEL:                                             | Max. Power Setting<br>Approved (dBm) | Max. EIRP<br>(dBm) | Max. Power Setting<br>Approved (dBm) | Max. EIRP<br>(dBm)  | Max. Power Setting<br>Approved (dBm) | Max. EIRP<br>(dBm)    |
| 1                                                    | 14.0                                 | 17.0               | 12.5                                 | 21.5                | 9.5                                  | 22.4                  |
| 2                                                    | 17.5                                 | 20.2               | 17.0                                 | 26.1                | 15.5                                 | 28.2                  |
| 3                                                    | 18.5                                 | 21.6               | 18.0                                 | 27.0                | 16.0                                 | 29.2                  |
| 4                                                    | 19.5                                 | 22.6               | 18.5                                 | 28.1                | 17.5                                 | 30.8                  |
| 5                                                    | 23.0                                 | 25.6               | 21.0                                 | 29.7                | 19.5                                 | 32.0                  |
| 6                                                    | 23.5                                 | 26.1               | 22.5                                 | 31.6                | 21.0                                 | 33.0                  |
| 7                                                    | 23.5                                 | 26.1               | 23.0                                 | 32.0                | 21.5                                 | 33.1                  |
| 8                                                    | 22.0                                 | 24.6               | 21.0                                 | 30.0                | 20.0                                 | 32.1                  |
| 9                                                    | 21.0                                 | 23.5               | 19.0                                 | 28.2                | 17.5                                 | 30.6                  |
| 10                                                   | 19.5                                 | 22.0               | 17.0                                 | 26.3                | 16.5                                 | 29.3                  |
| 11                                                   | 14.5                                 | 17.6               | 13.0                                 | 22.1                | 10.0                                 | 22.7                  |

**NO NDA REQUIRED** 

P/N: RF-2150 IC ID: 20968-RF2150

| Canada Power Limits 4 dBi Omnidirectional Antenna |                                      |                    |                                      |                     |                                       |                       |
|---------------------------------------------------|--------------------------------------|--------------------|--------------------------------------|---------------------|---------------------------------------|-----------------------|
| Mode:                                             | SISO: Only One Po                    | ort Active         | MIMO (2x2): 2 Por<br>Power Setting   | ts Active<br>/ Port | MIMO (3x3): All 3 Po<br>Power Setting | orts Active<br>/ Port |
| CHANNEL:                                          | Max. Power Setting<br>Approved (dBm) | Max. EIRP<br>(dBm) | Max. Power Setting<br>Approved (dBm) | Max. EIRP<br>(dBm)  | Max. Power Setting<br>Approved (dBm)  | Max. EIRP<br>(dBm)    |
| 1                                                 | 12.5                                 | 17.8               | 11                                   | 22.3                | 9                                     | 24.3                  |
| 2                                                 | 17                                   | 22                 | 15.5                                 | 26.8                | 14.5                                  | 29.3                  |
| 3                                                 | 18                                   | 23.2               | 17.5                                 | 28.7                | 16                                    | 31.4                  |
| 4                                                 | 19.5                                 | 24.7               | 18                                   | 29.9                | 17                                    | 32.5                  |
| 5                                                 | 22                                   | 26.2               | 20.5                                 | 31.5                | 19                                    | 33.6                  |
| 6                                                 | 22.5                                 | 26.9               | 22                                   | 32.9                | 20.5                                  | 34.6                  |
| 7                                                 | 23                                   | 27.5               | 22.5                                 | 33.1                | 21                                    | 34.8                  |
| 8                                                 | 21.5                                 | 25.9               | 21                                   | 31.9                | 19.5                                  | 33.8                  |
| 9                                                 | 20                                   | 24.7               | 19                                   | 30.1                | 17                                    | 32.1                  |
| 10                                                | 18                                   | 23                 | 17                                   | 28.2                | 16                                    | 30.8                  |
| 11                                                | 14                                   | 19.2               | 12.5                                 | 23.4                | 9.5                                   | 24.3                  |

**NO NDA REQUIRED** 

03EN073 Rev. M PAGE 155 OF 176

P/N: RF-2150 IC ID: 20968-RF2150

| Canada Power Limits 8.5 dBi Omnidirectional Antenna |                                      |                    |                                      |                     |                                      |                       |
|-----------------------------------------------------|--------------------------------------|--------------------|--------------------------------------|---------------------|--------------------------------------|-----------------------|
| Mode:                                               | SISO: Only One Po                    | ort Active         | MIMO (2x2): 2 Por<br>Power Setting   | ts Active<br>/ Port | MIMO (3x3): All 3 Power Setting      | orts Active<br>/ Port |
| CHANNEL:                                            | Max. Power Setting<br>Approved (dBm) | Max. EIRP<br>(dBm) | Max. Power Setting<br>Approved (dBm) | Max. EIRP<br>(dBm)  | Max. Power Setting<br>Approved (dBm) | Max. EIRP<br>(dBm)    |
| 1                                                   | 10.0                                 | 20.1               | 9.0                                  | 24.4                | 7.0                                  | 26.6                  |
| 2                                                   | 16.0                                 | 25.0               | 14.5                                 | 29.9                | 14.0                                 | 33.0                  |
| 3                                                   | 16.5                                 | 26.1               | 16.0                                 | 31.4                | 14.5                                 | 33.5                  |
| 4                                                   | 19.0                                 | 28.4               | 16.5                                 | 32.1                | 15.0                                 | 34.1                  |
| 5                                                   | 20.0                                 | 28.9               | 18.5                                 | 33.9                | 15.0                                 | 34.0                  |
| 6                                                   | 21.0                                 | 29.8               | 20.0                                 | 35.8                | 15.5                                 | 34.9                  |
| 7                                                   | 21.5                                 | 30.2               | 20.0                                 | 34.9                | 15.5                                 | 34.6                  |
| 8                                                   | 21.0                                 | 29.8               | 16.5                                 | 31.8                | 15.0                                 | 34.3                  |
| 9                                                   | 18.0                                 | 27.9               | 16.0                                 | 31.4                | 15.0                                 | 34.6                  |
| 10                                                  | 16.5                                 | 25.7               | 15.5                                 | 30.9                | 14.5                                 | 33.4                  |
| 11                                                  | 12.5                                 | 21.6               | 9.5                                  | 24.8                | 8.0                                  | 27.6                  |

**NO NDA REQUIRED** 

© 2010 - 2020 Persistent Systems, LLC – All Rights Reserved

#### **PROFESSIONAL INSTALLER – COMPLIANCE**

#### P/N: RF-5100 IC ID: 20968-RF5100

| Antenna Type and Gain (dBi): Omnidirectional / 3.5 dBi |                                        |                                        |                               |  |  |
|--------------------------------------------------------|----------------------------------------|----------------------------------------|-------------------------------|--|--|
| Canada                                                 |                                        |                                        |                               |  |  |
| SISO<br>Max.<br>Power<br>Approved<br>(dBm)             | 2x2 Max.<br>Power<br>Approved<br>(dBm) | 3x3 Max.<br>Power<br>Approved<br>(dBm) | Max. EIRP Ap-<br>proved (dBm) |  |  |
| n/a                                                    | n/a                                    | n/a                                    | n/a                           |  |  |
| n/a                                                    | n/a                                    | n/a                                    | n/a                           |  |  |
| n/a                                                    | n/a                                    | n/a                                    | n/a                           |  |  |
| 29.5                                                   | 26.5                                   | 24                                     | 36                            |  |  |
| 29.5                                                   | 26.5                                   | 24                                     | 36                            |  |  |
| 29.5                                                   | 26.5                                   | 24                                     | 36                            |  |  |

#### **NO NDA REQUIRED**

03EN073 Rev. M PAGE 157 OF 176

The export and/or the release of certain products, technology and software to non-US persons might be subject to export restrictions. Please refer to the US export laws & regulations for details.

Operations outside of the IC Technical Acceptance Certificate (TAC) will require special licensing. **Approved Antennas:** 

The radio transmitters listed in the table below have been approved by Industry Canada to operate with the antenna types listed below with the maximum permissible gain indicated. Antenna types not included in this list, having a gain greater than the maximum gain indicated for that type, are strictly prohibited for use with this device.

| Part Number | IC ID        | Antenna Type | Max. Gain Approved (dBi) |
|-------------|--------------|--------------|--------------------------|
| RF-2100     | 20968-RF2100 | Omni         | 7.4                      |
| RF-5100     | 20968-RF5100 | Omni         | 3.5                      |
| RF-2150     | 20968-RF2150 | Omni         | 8.5                      |

**EIRP** (Isotropic Radiated Power) = Power Setting + Antenna Gain - Cable Loss National regulations may require that operations may be limited to portions of the frequency range shown in the channel selection page of the interface.

Radios operated in a portable configuration can be attached to dismount users using a holster via a MOLLE attachment method. As required by ANSI C95.1 Specific Absorption Rate, all portable configurations, using 2.15dBi antennas, are required to maintain a separation distance of 5cm from the body.

PAGE 158 OF 176 03EN073 Rev. M © 2010 - 2020 Persistent Systems, LLC – All Rights Reserved
# PROFESSIONAL INSTALLER – COMPLIANCE &

| Minimum Safe Distance (MSD)   |                    |                                           |                                         |  |  |
|-------------------------------|--------------------|-------------------------------------------|-----------------------------------------|--|--|
|                               | Antenna Gain (dBi) | *Occupational Expo-<br>sure Distance (cm) | Non Occupational Exposure Distance (cm) |  |  |
| Dipole (Omnidirec-<br>tional) | 2.1                | 7.0                                       | 20.0                                    |  |  |
|                               | 3.5                | 7.0                                       | 20.0                                    |  |  |
|                               | 4.0                | 8.0                                       | 20.0                                    |  |  |
|                               | 7.4                | **11.0                                    | **25                                    |  |  |
|                               | 8.5                | 10                                        | 24                                      |  |  |

In addressing the MSD for operation of the RF-2100 S-Band (2200 MHz – 2500 MHz) RF module with **IC ID 20968-RF2100**, the RF-5100 Upper C-Band (5100 MHz – 6000 MHz) RF module with **IC ID 20968-RF5100**, and the RF-2150 10W S-Band (2200 MHz – 2500 MHz) radio with **IC ID 20968-RF2150**, the applicable Maximum Permissible Exposure (MPE) limits were obtained IAW the IC rules for radio frequency radiation exposure limits under *Industrial Canada RSS-102, Section 2.6*.

En abordant la MSD pour le fonctionnement des RF-2100 S-Band (2200 MHz - 2500 MHz) radio avec **IC ID 20968-RF2100**, et RF-5100 Upper C-Band (5100 MHz – 6000 MHz) radio avec **IC ID 20968-RF5100**, et RF-2150 10W S-Band (2200 MHz - 2500 MHz) radio avec **IC ID 20968-RF2150**, l'exposition maximale admissible applicable (MPE) limites ont été obtenus conformément à la IC règles pour les limites d'exposition aux radiations de fréquences radio sous **industriel Canada RSS-102, Section 2.6.** 

For compliance information, contact Persistent Systems' Quality Management Department. Pour plus d'informations de conformité, le service de qualité contact Persistent Systems. (212)-561-5895 support@persistentsystems.com

**NO NDA REQUIRED** 

03EN073 Rev. M PAGE 159 OF 176

# **PROFESSIONAL INSTALLER - COMPLIANCE**

JAPAN

PAGE 160 OF 176 03EN073 Rev. M

The export and/or the release of certain products, technology and software to non-US persons might be subject to export restrictions. Please refer to the US export laws & regulations for details.

**NO NDA REQUIRED** 

© 2010 - 2020 Persistent Systems, LLC – All Rights Reserved

## Notes:

\* Occupational/controlled exposure limits apply in situations in which persons are exposed as a consequence of their employment provided those persons are fully aware of the potential for exposure and can exercise control over their exposure. Limits for occupational/controlled exposure also apply in situations when a person is transient through a location where occupational/controlled limits apply provided he or she is made aware of the potential for exposure. The phrase *fully aware* in the context of applying these exposure limits means that an exposed person has received written and/ or verbal information fully explaining the potential for RF exposure resulting from his or her employment. With the exception of *transient* persons, this phrase also means that an exposed person has received appropriate training regarding work practices relating to controlling or mitigating his or her exposure. Such training is not required for *transient* persons, but they must receive written and/ or verbal information and notification (for example, using signs) concerning their exposure potential and appropriate means available to mitigate their exposure. The phrase *exercise control* means that an exposed person is allowed to and knows how to reduce or avoid exposure by administrative or engineering controls and work practices, such as use of personal protective equipment or time averaging of exposure.

\*\* Cable loss is the minimum cable loss that may exist between the antenna port and the 7.4dBi antenna. 0.50dB cable loss was taken into consideration when calculating minimum distance.

**NO NDA REQUIRED** 

# **Some and a set of the set of the**

| Radio P/N: RF-5100 Japan ID 209-J00294 |                     |                                |                               |                                |                               |                                |                               |
|----------------------------------------|---------------------|--------------------------------|-------------------------------|--------------------------------|-------------------------------|--------------------------------|-------------------------------|
| Country: Japan (Government)            |                     |                                |                               |                                |                               |                                |                               |
| Mode of Op                             | peration: MIMO 3x3  |                                |                               |                                |                               |                                |                               |
| Antenna Ty                             | pes and Gain (dBi)  |                                |                               |                                |                               |                                |                               |
| Antenna 1:                             | Omnidirectional / 3 | 3.5 dBi Ar                     | ntenna 2:                     | Blade / 9 d                    | lBi                           | Antenna 3:                     | Patch 4x4 / 13 dBi            |
| Japan Powe                             | er Limits           |                                |                               |                                |                               |                                |                               |
|                                        |                     | Ant                            | enna 1                        | Anter                          | ina 2                         | Ant                            | enna 3                        |
| (MHz)                                  | (MHz)               | Max. Power Ap-<br>proved (dBm) | Max. EIRP Ap-<br>proved (dBm) | Max. Power Ap-<br>proved (dBm) | Max. EIRP Ap-<br>proved (dBm) | Max. Power Ap-<br>proved (dBm) | Max. EIRP Ap-<br>proved (dBm) |
| 5660                                   | 20                  | 25.2                           | 36                            | 22.2                           | 36                            | 18.2                           | 36                            |
| 5655                                   | 10                  | 25.2                           | 36                            | 22.2                           | 36                            | 18.2                           | 36                            |
| 5665                                   | 10                  | 25.2                           | 36                            | 22.2                           | 36                            | 18.2                           | 36                            |
| 5675                                   | 10                  | 25.2                           | 36                            | 22.2                           | 36                            | 18.2                           | 36                            |
| 5680                                   | 20                  | 25.2                           | 36                            | 22.2                           | 36                            | 18.2                           | 36                            |
| 5685                                   | 10                  | 25.2                           | 36                            | 22.2                           | 36                            | 18.2                           | 36                            |
| 5695                                   | 10                  | 25.2                           | 36                            | 22.2                           | 36                            | 18.2                           | 36                            |
| 5700                                   | 20                  | 25.2                           | 36                            | 22.2                           | 36                            | 18.2                           | 36                            |
| 5705                                   | 10                  | 25.2                           | 36                            | 22.2                           | 36                            | 18.2                           | 36                            |
| 5715                                   | 10                  | 25.2                           | 36                            | 22.2                           | 36                            | 18.2                           | 36                            |
| 5720                                   | 20                  | 25.2                           | 36                            | 22.2                           | 36                            | 18.2                           | 36                            |
| 5725                                   | 10                  | 25.2                           | 36                            | 22.2                           | 36                            | 18.2                           | 36                            |
| 5740                                   | 10                  | 25.2                           | 36                            | 22.2                           | 36                            | 18.2                           | 36                            |
| 5745                                   | 20                  | 25.2                           | 36                            | 22.2                           | 36                            | 18.2                           | 36                            |
| 5750                                   | 10                  | 25.2                           | 36                            | 22.2                           | 36                            | 18.2                           | 36                            |

PAGE 162 OF 176 03EN073 Rev. M

**NO NDA REQUIRED** 

© 2010 - 2020 Persistent Systems, LLC – All Rights Reserved

# **PROFESSIONAL INSTALLER – COMPLIANCE**

| Radio P/N: RF-2150 Japan I 🕼 🛛 209-J00337 |                                                   |                            |                                                          |               |                                                    |
|-------------------------------------------|---------------------------------------------------|----------------------------|----------------------------------------------------------|---------------|----------------------------------------------------|
| Country: Japan (Government)               |                                                   |                            |                                                          |               |                                                    |
| Mode of Operat                            | ion: MIMO 2x2                                     |                            |                                                          |               |                                                    |
| Antenna Types a                           | and Gain (dBi)                                    |                            |                                                          |               |                                                    |
| Antenna 1:                                | Omnidirectional / 3 dBi<br>Total EIRP = 13 dBm/MI | Hz Antenna 2:              | Omnidirectional / 2.15 dBi<br>Total EIRP = 12.15 dBm/MHz | Antenna 3:    | Omnidirectional / 0 dBi<br>Total EIRP = 10 dBm/MHz |
| Japan Power Lin                           | nits (same for all antenna                        | types)                     |                                                          |               |                                                    |
| Channel (MHz)                             | Channel Width (MHz)                               | Amplitude Measured (dBm/MH | lz)                                                      | Max. Output P | Power Level Per Chain (dBm)                        |
| 2407                                      | 5                                                 | 7                          |                                                          | 13.4          |                                                    |
| 2407                                      | 10                                                | 7                          |                                                          | 16.4          |                                                    |
| 2412                                      | 5                                                 | 7                          |                                                          | 13.4          |                                                    |
| 2412                                      | 10                                                | 7                          |                                                          | 16.4          |                                                    |
| 2412                                      | 20                                                | 7                          |                                                          | 19.7          |                                                    |
| 2417                                      | 5                                                 | 7                          |                                                          | 13.4          |                                                    |
| 2417                                      | 10                                                | 7                          |                                                          | 16.4          |                                                    |
| 2417                                      | 20                                                | 7                          |                                                          | 19.7          |                                                    |
| 2422                                      | 5                                                 | 7                          |                                                          | 13.4          |                                                    |
| 2422                                      | 10                                                | 7                          |                                                          | 16.4          |                                                    |
| 2422                                      | 20                                                | 7                          |                                                          | 19.7          |                                                    |
| 2427                                      | 5                                                 | 7                          |                                                          | 13.4          |                                                    |
| 2427                                      | 10                                                | 7                          |                                                          | 16.4          |                                                    |
| 2427                                      | 20                                                | 7                          |                                                          | 19.7          |                                                    |
| 2432                                      | 5                                                 | 7                          |                                                          | 13.4          |                                                    |
| 2432                                      | 10                                                | 7                          |                                                          | 16.4          |                                                    |

Japan Power Limits (same for all antenna types) [continued]

#### **NO NDA REQUIRED**

03EN073 Rev. M PAGE 163 OF 176

# **Some and a set of the set of the**

| Channel (MHz) | Channel Width (MHz) | Amplitude Measured (dBm/MHz) | Max. Output Power Level Per Chain (dBm) |
|---------------|---------------------|------------------------------|-----------------------------------------|
| 2432          | 20                  | 7                            | 19.7                                    |
| 2437          | 5                   | 7                            | 13.4                                    |
| 2437          | 10                  | 7                            | 16.4                                    |
| 2437          | 20                  | 7                            | 19.7                                    |
| 2442          | 5                   | 7                            | 13.4                                    |
| 2442          | 10                  | 7                            | 16.4                                    |
| 2442          | 20                  | 7                            | 19.7                                    |
| 2447          | 5                   | 7                            | 13.4                                    |
| 2447          | 10                  | 7                            | 16.4                                    |
| 2447          | 20                  | 7                            | 19.7                                    |
| 2452          | 5                   | 7                            | 13.4                                    |
| 2452          | 10                  | 7                            | 16.4                                    |
| 2452          | 20                  | 7                            | 19.7                                    |
| 2457          | 5                   | 7                            | 13.4                                    |
| 2457          | 10                  | 7                            | 16.4                                    |
| 2457          | 20                  | 7                            | 19.7                                    |
| 2462          | 5                   | 7                            | 13.4                                    |
| 2462          | 10                  | 7                            | 16.4                                    |
| 2462          | 20                  | 7                            | 19.7                                    |
| 2467          | 5                   | 7                            | 13.4                                    |
| 2467          | 10                  | 7                            | 16.4                                    |
| 2472          | 5                   | 7                            | 13.4                                    |

**NO NDA REQUIRED** 

© 2010 - 2020 Persistent Systems, LLC – All Rights Reserved

## **BAT-06 Technical Datasheet**

Rechargeable, Lithium-Ion Battery

#### Features

- Communicates using a Single Wire DQ interface.
- UN/DOT 38.3 Rating: 73Wh
- Comparable to: BT-70716BE

#### **Typical Applications**

- Wave Relay System
- AN/PRC-148
- TRC-9110

#### **Recommended Charging Platforms**

| Charger Part Number | Required Adapter Part Number |
|---------------------|------------------------------|
| BTC-70801           | BTA-70810                    |
| BTC-70844           | BTA-70810                    |
| BTC-70819, -1, -3   | BTA-70810                    |
| BTC-70836           | BTA-70830, BTA-70830-1       |
| BTC-70870, -1, -3   | BTA-70830, BTA-70830-2       |
| BTC-70824-1         | BTA-70810S                   |
| BTC-70663           | BTA-70810S                   |
| BTC-70716-1         | Not Required                 |

**NO NDA REQUIRED** 

The export and/or the release of certain products, technology and software to non-US persons might be subject to export restrictions. Please refer to the US export laws & regulations for details. 03EN073 Rev. M PAGE 165 OF 176

© 2010 - 2020 Persistent Systems, LLC – All Rights Reserved

**Technical Specifications** 

| National Stock Number           | Pending                                                     |  |
|---------------------------------|-------------------------------------------------------------|--|
| BT Part Number                  | BT-70716BG                                                  |  |
| Dimensions                      | Length: 2.8 in. (71 mm) Width: 1.6 in.<br>(41 mm)           |  |
|                                 | Height: 3.4 in. (86 mm)                                     |  |
| Weight                          | 0.75 lbs (0.34 kg)                                          |  |
| Nominal Voltage                 | 10.8V                                                       |  |
| Maximum Voltage                 | 12.6V                                                       |  |
| Capacity                        | 6.4Ah                                                       |  |
| Discharge                       | 6A Max Continuous                                           |  |
| Pulse Discharge                 | 40A ≤ 1 ms                                                  |  |
| <b>Operating Temperature</b>    | -30°C to +60°C (-22°F to +140°F)                            |  |
| Recommended Storage Temperature | -40°C to +40°C (-40°F to +104°F)                            |  |
| Connector                       | Flat Contacts (bottom), Fly Wheel<br>Connection (top)       |  |
| State of Charge Indicator       | Not Applicable                                              |  |
| Disposal                        | Check local regulations (Contains 0%<br>Mercury or Cadmium) |  |

PAGE 166 OF 176 03EN073 Rev. M

**NO NDA REQUIRED** 

© 2010 - 2020 Persistent Systems, LLC – All Rights Reserved

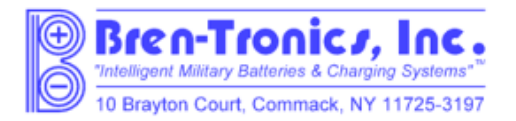

## MATERIAL SAFETY DATA SHEET

From: Bren-Tronics Inc. 10 Brayton Court Commack, N.Y. 11725 Telephone: 631-499-5155 Fax: 631-499-5504 www.bren-tronics.com

Emergency Telephone: If no answer above, contact Chem-Tel Corporation at 1-800-255-3924 or 1-813-248-0585

Effective Date: 01 Jan 2013

BT-70716BE (BT-70716BE-PS, BT-70716BE-TB, BT70716BE-TG, BT-70716BE-TT, BT-70716BG)

#### 1. Product Identification

Product Name: Lithium-Ion Battery Chemical System: Lithium-Ion (Carbon/Lithiated Metal Oxide) NSN: n/a Nominal Weight: 0.380kg (0.84 lbs) Nominal Voltage: 10.8V

**NO NDA REQUIRED** 

The export and/or the release of certain products, technology and software to non-US persons might be subject to export restrictions. Please refer to the US export laws & regulations for details. 03EN073 Rev. M PAGE 167 OF 176

© 2010 - 2020 Persistent Systems, LLC - All Rights Reserved

## 2. Composition/Information on Ingredients

Although the chemical composition of the various cell manufacturers is proprietary, the following is typical of the chemistry.

| Hazardous Components (Specific Chemical<br>Identity, Common Name(\$) | %            | CAS<br>Number | LD₅₀(mg/kg)<br>(oral-rat) | LC<br>(mg/L) |
|----------------------------------------------------------------------|--------------|---------------|---------------------------|--------------|
| Aluminum foil                                                        | 0.1-1 w/w    | 7429-90-5     | N/AV                      | A/AV         |
| Biphenyl (BP)                                                        | 0 -0.3 w/w   | 92-52-4       | 2400                      | N/AV         |
| Copper foil                                                          | 0.1 -0.3 w/w | 7440-50-8     | 3.5(ipr-mouse)            | N/AV         |
| Diox athiolane 2,2-Dioxide (DTD)                                     | 0 -3 w/w     | 1072-53-3     | 1 600                     | N/AV         |
| Linear and Cyclic Carbonic Solvents<br>(See other information)       | 5 -17 w/w    | N/APP         | ≈11000<br>(weighted avg)  | N/AV         |
| Graphite Powder                                                      | 10-30 w/w    | 7440-44-0     | 440<br>(ivn-mouse)        | n/AV         |
| Lithium Carbonate                                                    | 0 -0 .3 w/w  | 554-13-2      | 525                       | N/APP        |
| Lithium cobaltite (LiC oO2)                                          | 01-3- w/w    | 12190-79-3    | N/AV                      | N/AV         |
| Lithium hexaflur orphosphate (LiPFs)                                 | 1-5 w/w      | 21324-40-3    | 1702                      | Rat:>20      |
| Poly (vinylidene fluoride) (PVDF)                                    | 0.1 -1 w/w   | 24937-79-9    | N/AV                      | N/AV         |
| Propane Sultone (PS)                                                 | 0-3 w/w      | 1120-71-4     | 100                       | N/AV         |
| Steel, nickel and inert polymer                                      | Balance      | N/APP         | N/APP                     | N/APP        |

These chemicals and metals are contained in a sealed can.

© 2010 - 2020 Persistent Systems, LLC - All Rights Reserved

#### 3. Hazards Identification

#### Routes of Entry:

Inhalation? Not anticipated Respiratory (and eye) irritation may occur if fumes are released due to heat or an abundance of leaking batteries.

Skin? Yes Ingestion? Yes

#### Potential Health Effects:

These chemicals are contained in a sealed can. Risk of exposure occurs only if the battery is mechanically or electrically abused. The most likely risk is acute exposure when a cell vents. Propylene Carbonate is mildly irritating upon eye and skin contact. Contact of electrolyte and extruded lithium with skin and eyes should be avoided. Inhalation or ingestion of lithium trifluoromethane sulfonate may be harmful.

#### Signs/Symp toms of Exposure:

Skin and eye initation may occur following exposure to a leaking battery.

#### Medical Conditions Generally Aggravated by Exposure:

An acute exposure will not generally aggravate any medical condition.

## 4. First Aid Measures

#### Emergency & First Aid Procedures:

If battery is leaking and material contacts eyes, flush with copious amounts of clear, tepid water for thirty (30) minutes, exposed skin for at least fifteen (15) minutes. Contact Physician at once. Leaking contents may be irritating to respiratory passages. Remove to fresh air. Contact physician if irritation persists. If ingested, rinse mouth and surrounding area with clear, tepid water for at least fifteen (15) minutes. Consult physician immediately for treatment and to rule out involvement of the esophagus and other tissues.

**NO NDA REQUIRED** 

03EN073 Rev. M PAGE 169 OF 176

## 5. Fire Fighting Measures

#### Extinguishing Media:

Water spray, Carbon Dioxide, dry chemical powder or appropriate foam. Use agent appropriate for surrounding materials

#### Special Fire Fighting Procedures:

In burning, wear self-contained breathing apparatus and protective clothing to prevent contact with skin and eyes. Unusual Fire and Explosion Hazards:

Organic components will burn if cell incinerated. Combustion of cell contents will cause evolution of extremely corrosive Hydrogen Fluoride gas.

## 6. Accidental Release Measures

#### Ventilation:

None under normal use conditions.

#### Protective Gloves:

None under normal use conditions. Use butyl gloves when handling leaking batteries.

#### Eye Protection:

None under normal use conditions. Wear safety glasses when handling leaking batteries.

#### 7. Handling and Storage

#### Precautions to be Taken in Handling and Storage:

For best service life: store batteries in a cool (below 70° F, 21°C) dry area that is subject to little temperature changes; do not place near heating equipment, nor exposed to direct sunlight for long periods. Elevated temperatures can result in reduced battery service life.

#### Other Precautions:

Do not diseassemble battery or battery pack. Do not puncture, crush or dispose of in fire.

## 8. Exposure Controls/Personal Protection

#### Steps to be Taken in Case Material is Released or Spilled:

Notify safety personnel of large spills. Evacuate the area and allow vapors to dissipate. Increase ventilation Avoid eye or skin contact. **DO NOT** inhale vapors. Clean up personnel should wear appropriate protective gear. Remove spilled liquid with absorbent and contain for disposal.

Transport containers outdoors. Hold burned cells and fire cleanup solids for disposal as potential hazardous waste. Unburned cells are not hazardous waste. A fire with over 100 kg of burned cells will likely require reporting to environmental offices. Always consult and obey all international, federal and local environmental laws.

## 9. Physical and Chemical Properties

#### Appearance:

Rectangular box shape

**NO NDA REQUIRED** 

03EN073 Rev. M PAGE 171 OF 176

## 10. Stability and Reactivity

#### Stability:

Stable

#### Conditions to Avoid:

Do not heat, crush, disassemble, short-circuit or recharge.

#### Hazardous Decomposition or By-products:

Thermal degradation may produce hazardous fumes of manganese and lithium; hydrofluonic acid; oxides of carbon and sulfur and other toxic by-products.

### Hazardous Polymerization:

Will not occur.

#### Incompatible Materials:

Contents incompatible with strong oxidizing agents.

## 11. Toxicological Information

| Carcinogenicity: | NTP? | IARC Monograph? | OSHA Regulated? |
|------------------|------|-----------------|-----------------|
|                  | No   | No              | No              |
|                  |      |                 |                 |

# 12. Ecological Information N/A

## 13. Disposal Considerations

• Batteries must be completely discharged prior to disposal and/or the terminals must be taped or capped to prevent short circuit.

• Disposal of large quantities of batteries containing lithium cells may be subject to Federal, State or local regulations.

14. Transportation Information: This lithium-ion battery is regulated as a Class 9 Misc hazardous material (dangerous goods). The UN number for the US is UN 3090; International is UN 3480. Equivalent Lithium Content, (ELC), per battery is 6.12g max. The Watt-hour rating is 73 Wh max. The battery and component cells conform to the requirements of Section 38.3 of the UN Manual of Tests and Criteria, (T1-T8 tests). The battery must be packaged and shipped according to the following regulations starting on January 1, 2013):

#### Domestic Transportation within the U.S. - All Modes: See 49 CFR Section 173.185; Special Provision 188:

Battery is "excepted" from Class 9 Hazardous Materials Regulations because it contains less than 8g ELC. Battery must be packaged in a mamer TO PREVENT SHORT CIRCUITS and in a strong outer package. For quantities of 13 or more in one package, 1) mark "LITHIUM-ION BATTERIES INSIDE" on the package and that special procedures should be followed if package is damaged; (or IATA label shown below); 2) Accompany with a document indicating same information; 3) Package must be capable of being dropped 1.2 meters in any orientation without damage to cells or batteries contained in the package, without shifting of the contents that would allow short circuiting, and without release of package contents; 4) The maximum gross weight of the package may not exceed 30 kg (661bs). Note: these requirements will reflect Int'l regs below later in 2013. However, some U.S. carriers may require compliance now.

# International Transportation – All Modes: IMDG Code, ADR, ICAO Technical Instructions, IATA Dangerous Goods Regulations:

**IMDG Code and ADR, Special Provision 188**: Battery is "excepted" from Class 9 Dangerous Goods Regulations because it has a rating of less than 100 Wh. Battery must be packaged in a manner TO PREVENT SHORT CIRCUITS. Battery must be packed in inner packagings that completely enclose the battery, then placed in a strong outer package capable of withstanding a 1.2m drop test in any orientation without damage to the batteries, shifting of contents to allow battery to battery contact or release of contents. Package must carry label similar to the IATA lithium battery handling label shown below. Package must be accompanied with a document such as an air waybill with an indication that the package contains lithium-ion batteries, must be handled with care, that a flammability hazard exists if the package is damaged, special procedures should be followed in the event the package is damaged, to include inspection and repacking if necessary, and a telephone number for additional information. Package may not exceed 30 kg (66 lbs) gross weight.

03EN073 Rev. M PAGE 173 OF 176 © 2010 - 2020 Persistent Systems, LLC – All Rights Reserved

IATA Dangerous Goods Regulations / ICAO Technical Instructions: Packing Instruction 965, Section II. No more than 2 batteries per package. Packaging and documentation requirements are same as shown above for IMDG and ADR. IATA and ICAO specifically require lithium ion battery handling label shown below. No package weight limit.

IATA Dangerous Goods Regulations / ICAO Technical Instructions: Packing Instruction 965, Section IB. <u>More than 2 batteries per package</u>. Packaging and documentation requirements are same as shown above for IMDG Code and ADR <u>and</u> package must carry Class 9 label and lithium battery handling label shown below. In addition, shipment must be offered to airline as fully-regulated Class 9 dangerous goods, accompanied with shipper's declaration for dangerous goods (or alternative document with similar entries) and employees must have dangerous goods training. Package may not exceed 10 kg (22 lbs) gross weight.

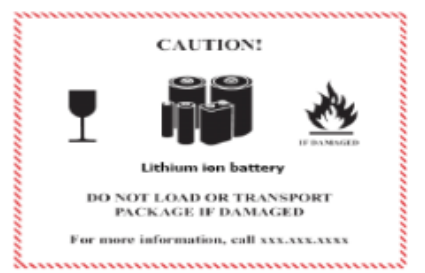

Label dimensions: 120 x 110 mm (4.75" x 4.35") or 74 X 105 mm (2.9" x 4.13") if package cannot accommodate larger label

- Border color: Red on a contrasting background
- Pictogram colors: Glass, batteries, and flame can be black
- Label also can be used to comply with 49 CFR and IMDG Code

#### 15. Regulatory Information

Batteries are considered to be "articles" and thus are exempt from TSCA regulation.

## 16. Other Information

Avoid mechanical or electrical abuse. **DO NOT** short circuit or install incorrectly. Batteries may explode, pyrolize or vent if disassembled, crushed, recharged incorrectly or exposed to high temperatures. Install batteries in accordance with equipment instructions.

This information and recommendations set forth are made in good faith and believed to be accurate as of the date of preparation. Bren-Tronics Inc. makes no warranty, expressed or implied, regarding the accuracy of the data or the results to be obtained from the use thereof.

PAGE 174 OF 176 03EN073 Rev. M

**NO NDA REQUIRED** 

© 2010 - 2020 Persistent Systems, LLC - All Rights Reserved

# MPU5 BASIC OPERATOR MANUAL

VERSION 2.11

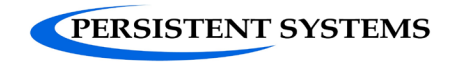

303 Fifth Avenue Suite 306 New York, NY 10016

www.persistentsystems.com

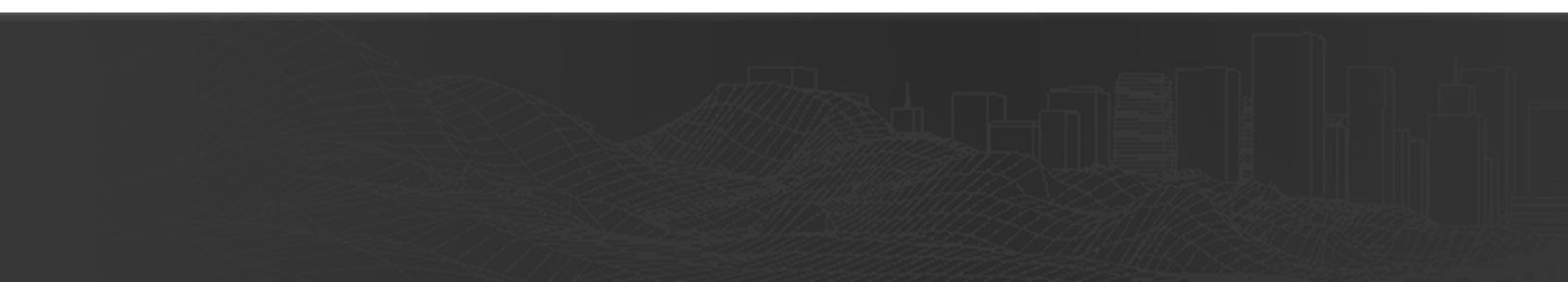